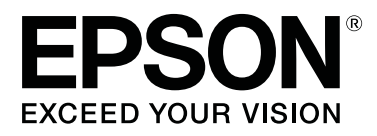

# SC-F6300 Series

# Инструкция оператора

CMP0175-00 RU

### Авторские права и торговые марки

Никакую часть данного документа нельзя воспроизводить, хранить в поисковых системах или передавать в любой форме и любыми способами (электронными, механическими, путем копирования, записи или иными) без предварительного письменного разрешения Seiko Epson Corporation. Информация, содержащаяся в документе, предназначена исключительно для использования с данным устройством Epson. Epson не несет ответственности за применение сведений, содержащихся в этом документе, к другим устройствам.

Seiko Epson Corporation и ее филиалы не несут ответственности перед покупателями данного продукта или третьими сторонами за понесенные ими повреждения, потери, сборы или затраты, вызванные несчастными случаями, неправильным использованием продукта, недозволенной модификацией, ремонтом или изменением продукта и невозможностью (исключая США) строгого соблюдения инструкций по работе и обслуживанию, разработанных Seiko Epson Corporation.

Seiko Epson Corporation не несет ответственности за любые повреждения или проблемы, возникшие из-за использования любых функций или расходных материалов, не являющихся оригинальными продуктами Epson (Original Epson Products) или продуктами, одобренными Seiko Epson Corporation (Epson Approved Products).

Seiko Epson Corporation не несет ответственности за любые повреждения, возникшие из-за электромагнитных наводок, вызванных использованием любых интерфейсных кабелей, не являющихся продуктами, одобренными Seiko Epson Corporation (Epson Approved Products).

EPSON, EPSON EXCEED YOUR VISION, EXCEED YOUR VISION и соответствующие логотипы являются товарными знаками или зарегистрированными товарными знаками Seiko Epson Corporation.

Microsoft<sup>®</sup>, Windows<sup>®</sup> are registered trademarks of Microsoft Corporation.

Mac, macOS are registered trademarks of Apple Inc.

Intel<sup>®</sup> is a registered trademark of Intel Corporation.

Adobe and Reader are either registered trademarks or trademarks of Adobe Systems Incorporated in the United States and/or other countries.

YouTube® and the YouTube logo are registered trademarks or trademarks of YouTube, LLC.

Общее примечание. Прочие названия продуктов упоминаются в документе только для идентификации и могут являться торговыми марками соответствующих владельцев. Epson отрицает владение любыми правами на эти марки.

© 2019 Seiko Epson Corporation. All rights reserved.

## Содержание

### Авторские права и торговые марки

### Просмотр руководств

| Значение символов |
|-------------------|
| Иллюстрации4      |
| Видеоруководства  |

### Названия компонентов

| Лицевая сторона         | 5 |
|-------------------------|---|
| Ползунок                | 5 |
| Внутренняя сторона      | 5 |
| Адаптер рулонной бумаги | 7 |

### Основные операции

| Замечания по обращению с бумагой 8      |
|-----------------------------------------|
| Замечания по загрузке бумаги            |
| Загрузка и извлечение рулонной бумаги 9 |
| Установка адаптера рулонной бумаги9     |
| Загрузка рулонной бумаги                |
| Обрезка рулонной бумаги                 |
| Извлечение рулонной бумаги              |
| Настройки загруженной бумаги            |
| Замена бумаги                           |

### Обслуживание

| Прочистка засорившихся дюз         |
|------------------------------------|
| Печать шаблона проверки            |
| Прочистка печатающей головки       |
| Обработка использованных расходных |
| материалов                         |
|                                    |

### Сведения об обслуживаемых компонентах

| Чернильные пакеты. |      | • | • | • | • | <br> |   | <br> | • | • | • | • | • | • | • | 36 |
|--------------------|------|---|---|---|---|------|---|------|---|---|---|---|---|---|---|----|
| Прочее             | <br> |   |   |   |   |      | • |      |   |   |   |   |   |   |   | 37 |

# Просмотр руководств

### Значение символов

| <b>М</b> редупреждение  | Предупреждения<br>необходимо<br>внимательно<br>выполнять во<br>избежание травм. |
|-------------------------|---------------------------------------------------------------------------------|
| <b>М</b> редостережение | Предостережения<br>необходимо<br>соблюдать во<br>избежание травм.               |
| 🚺 Важно!                | Важные замечания                                                                |

| Бижно: | необходимо<br>соблюдать во<br>избежание поломок |
|--------|-------------------------------------------------|
|        | устройства.                                     |

| Примечание | Примечания            |
|------------|-----------------------|
|            | содержат              |
|            | дополнительную или    |
|            | просто полезную       |
|            | информацию о          |
|            | работе с устройством. |
|            |                       |

| L. | Указывает на       |
|----|--------------------|
|    | соответствующие    |
|    | справочные данные. |

# Иллюстрации

Модель на иллюстрациях может незначительно отличаться от используемой вами модели. Следует учитывать это при чтении данного руководства.

# Видеоруководства

В видеоруководствах, доступных на YouTube, можно посмотреть, как следует выполнять техническое обслуживание.

Щелкните [Epson Video Manuals] на главной странице Электронного руководства, чтобы просмотреть видеоруководства, или щелкните обозначенную синим цветом ссылку ниже. Epson Video Manuals

Для входа на YouTube также можно использовать инструкции, приведенные ниже.

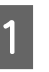

Перейдите на сайт YouTube (https://youtube.com).

Нажмите [Epson Video Manuals (LFP)] в строке поиска в верхней части экрана.

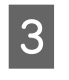

2

В результатах поиска щелкните [Epson Video Manuals (LFP)].

В списке используемых моделей выберите видео, которое следует просмотреть.

Если субтитры не отображаются при воспроизведении видеоролика, щелкните значок субтитров на приведенном ниже изображении.

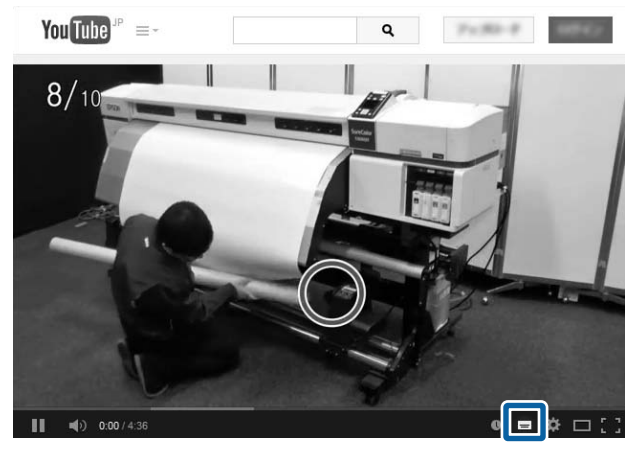

| _ | $-\Lambda$ |  |
|---|------------|--|
| ſ |            |  |
|   | =          |  |
| l |            |  |

# Названия компонентов

## Лицевая сторона

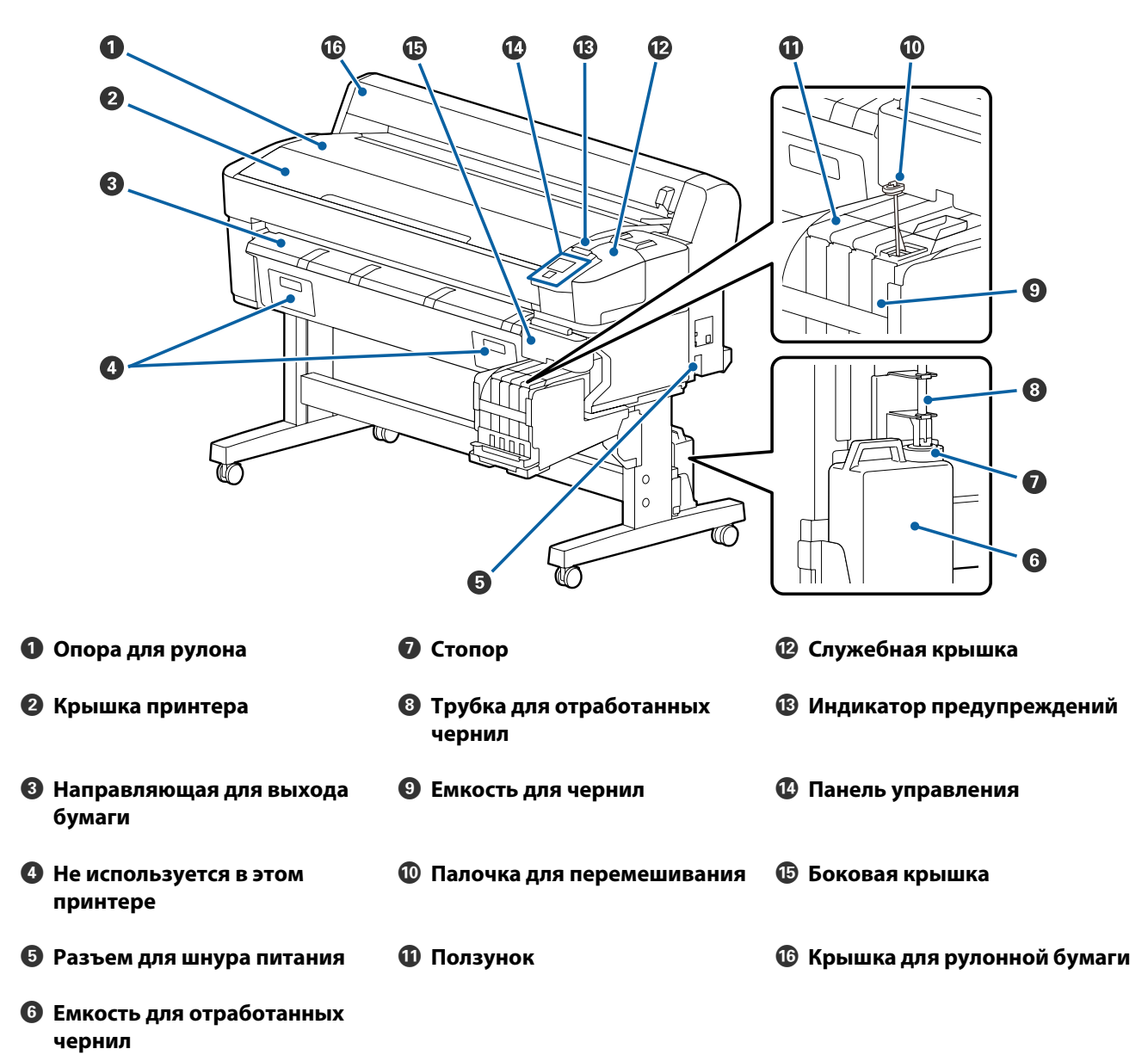

#### Названия компонентов

## Ползунок

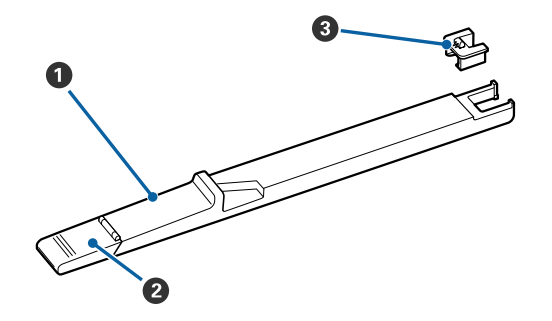

- Ползунок
- Ирышка отверстия для чернил
- О Блок микросхемы

### Внутренняя сторона

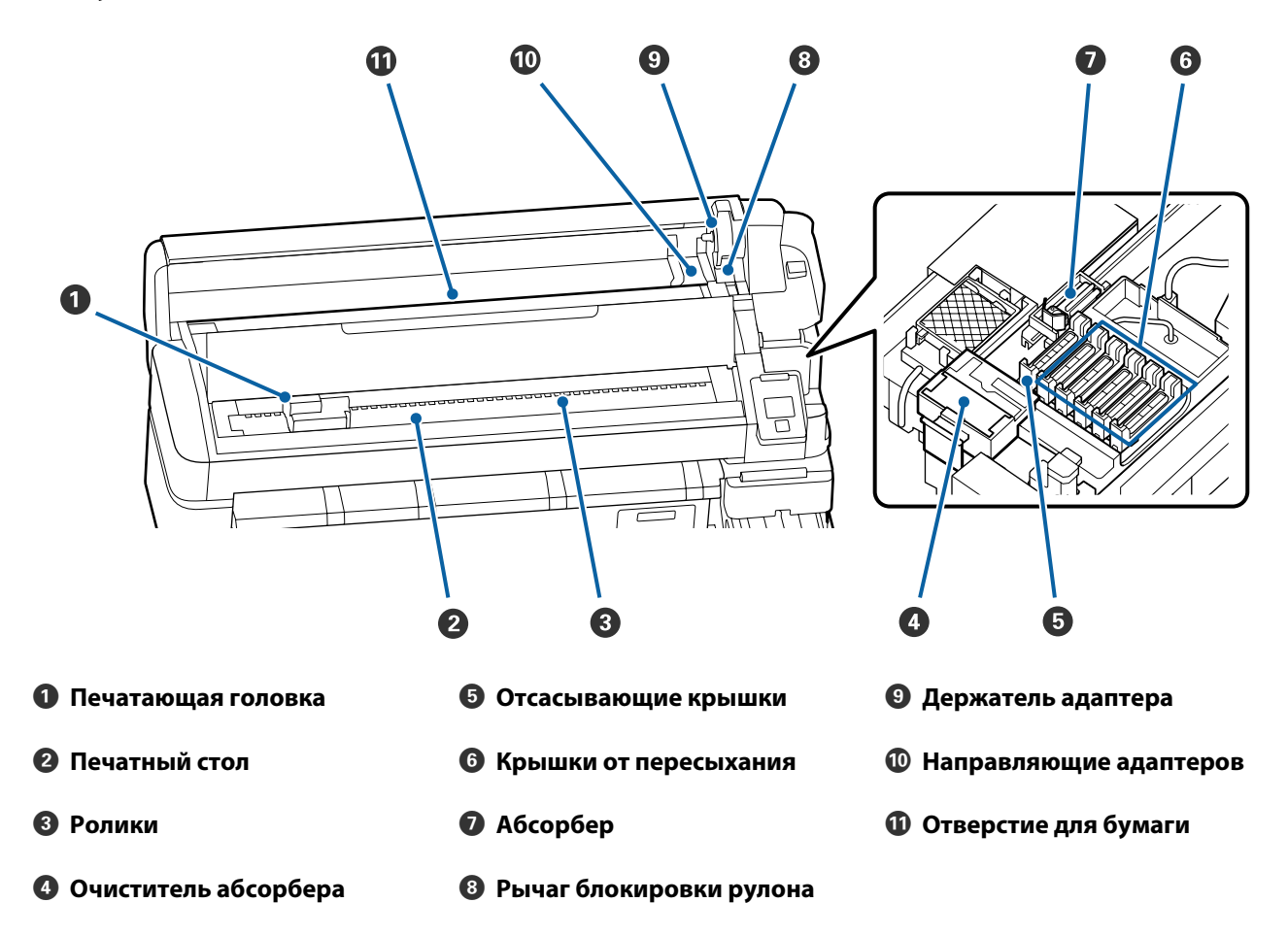

# Адаптер рулонной бумаги

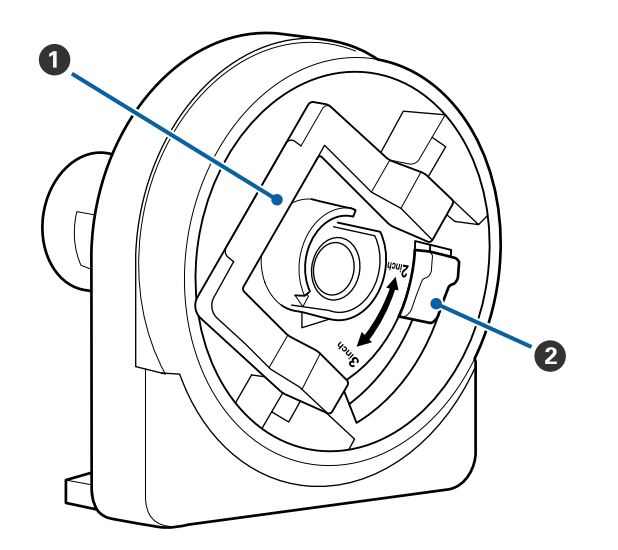

- Рычаг блокировки адаптера
- Рычаг размера

# Основные операции

# Замечания по обращению с бумагой

Если при обращении с бумагой не учитывать приведенные ниже замечания, небольшое количество пыли или ворса может прилипнуть к поверхности бумаги и стать причиной появления нежелательных капель чернил на готовом изображении или привести к загрязнению дюз.

### Не размещайте открытую бумагу на полу

Бумагу необходимо перемотать и поместить в оригинальную упаковку для хранения.

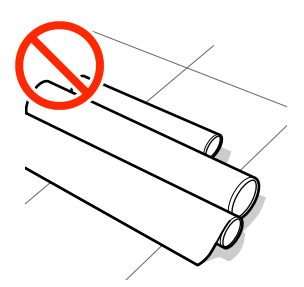

### Не переносите бумагу, прижимая ее к одежде

Храните бумагу в отдельной упаковке до момента ее загрузки в принтер.

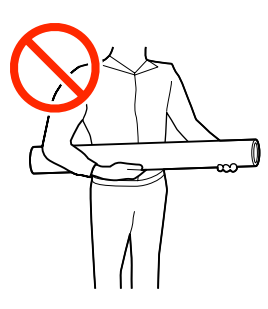

# Замечания по загрузке бумаги

### 🔨 Предостережение

Не проводите рукой по краям бумаги. Края бумаги острые и могут привести к травме.

### Загружайте бумагу непосредственно перед печатью

Прижимные ролики могут оставить следы на бумаге, оставленной в принтере. Это также может привести к смятию бумаги, что, в свою очередь, может вызвать проблемы с подачей бумаги, либо печатающая головка может быть поцарапана.

### Не загружайте бумагу, если у нее неровные края

Если у загруженной бумаги неровные края, это может вызвать проблемы с ее подачей и привести к сдвигу бумаги во время печати. Перемотайте рулон и выровняйте края или используйте рулон лучшего качества.

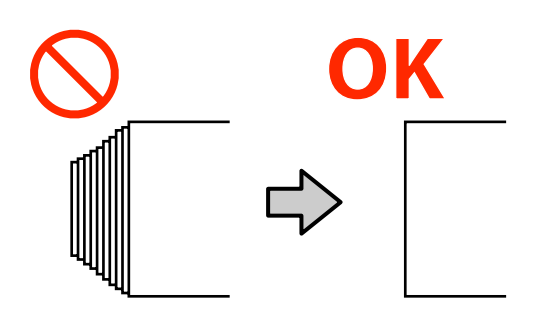

### Бумага, которую невозможно использовать

Не используйте согнутую, смятую, потертую, порванную или грязную бумагу. Такие виды бумаги могут приподняться, коснуться печатающих головок и повредить их.

Не используйте бумагу, растрепанную у краев рулона, смятую, порванную или другую некачественную бумагу, пример которой показан на рисунке ниже.

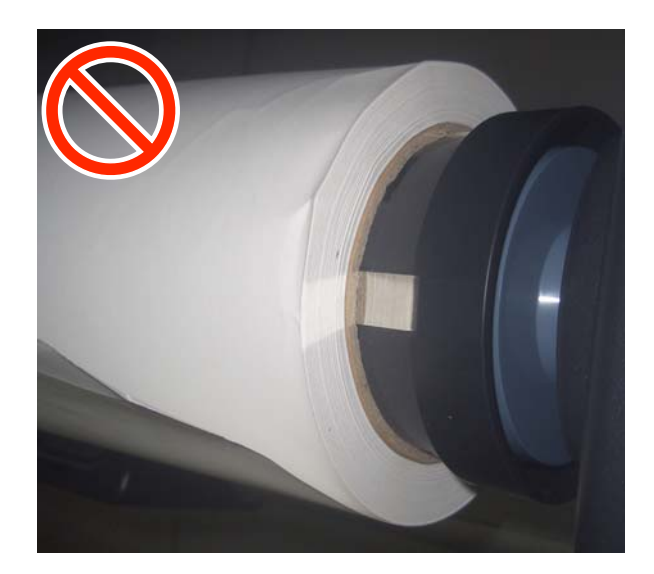

3

# Загрузка и извлечение рулонной бумаги

Загрузите рулонную бумагу после прикрепления входящих в комплект адаптеров.

### Установка адаптера рулонной бумаги

1

Поместите рулонную бумагу на опору для рулона, расположенную сверху принтера.

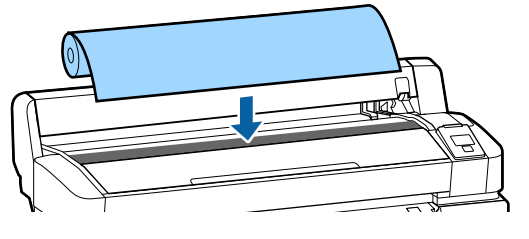

2 Передвиньте переключатели размера бумаги на двух адаптерах рулонной бумаги в положение, соответствующее размеру сердцевины рулона загружаемой бумаги.

3-inch core

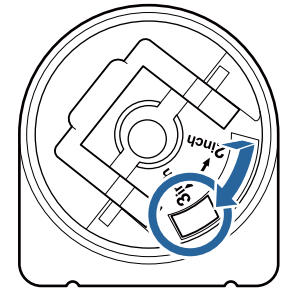

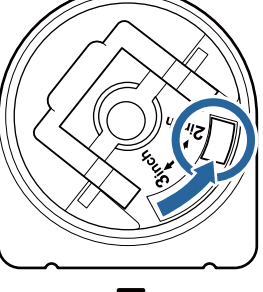

2-inch core

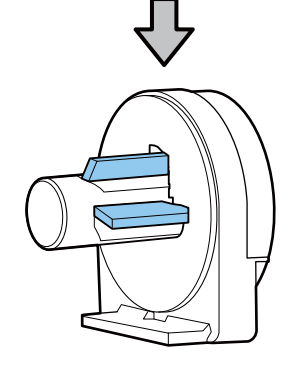

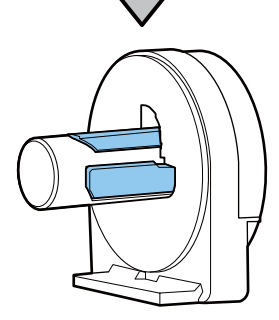

Поднимите рычаг блокировки адаптера, чтобы снять блокировку на каждом из двух адаптеров рулонной бумаги.

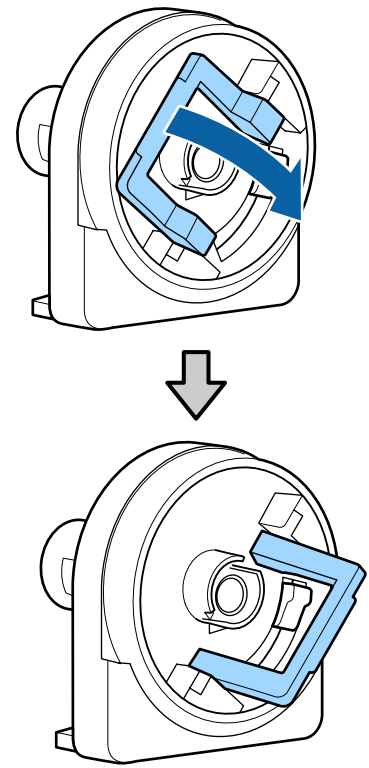

Поднимите рычаг блокировки адаптера, чтобы снять блокировку на каждом из двух адаптеров рулонной бумаги.

Надавите на адаптеры, пока они полностью не встанут вплотную к рулону без зазоров.

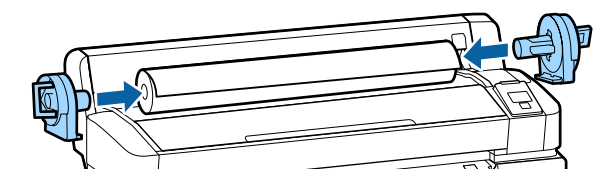

Опустите рычаги блокировки, чтобы заблокировать адаптеры на рулоне.

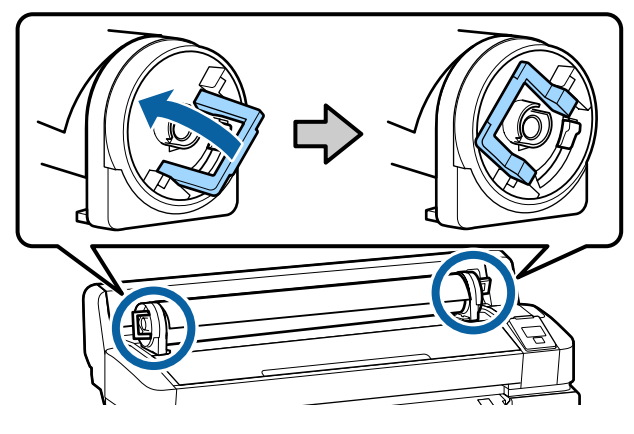

5

### Загрузка рулонной бумаги

Кнопки, используемые при задании следующих настроек

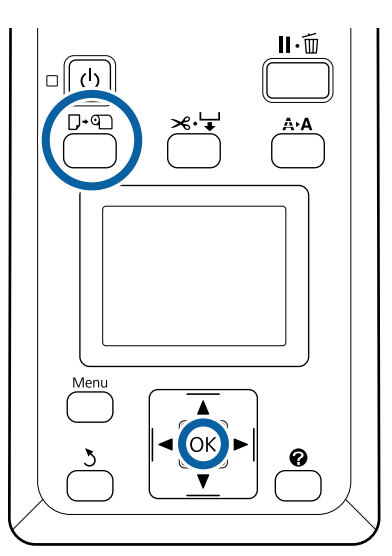

Убедитесь, что на экране отображается 1 надпись Нажмите 🔍 и загрузите бумагу., затем откройте крышку для рулонной бумаги.

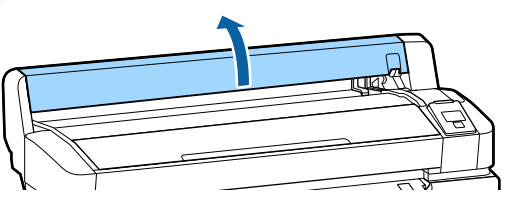

2

Убедитесь, что рычаг блокировки держателя адаптера поднят.

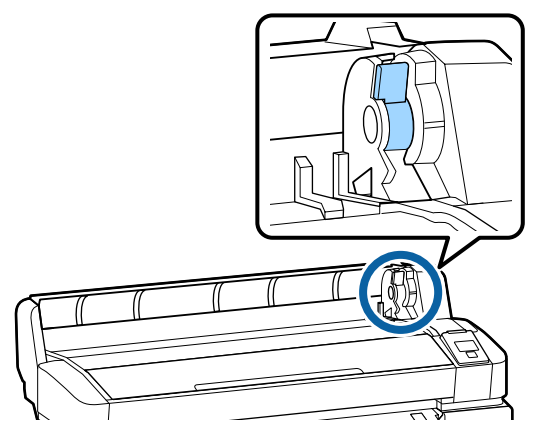

3

Задвиньте рулонную бумагу до соприкосновения с направляющей адаптера. Затем, следуя за направляющей адаптера, медленно задвиньте рулон внутрь.

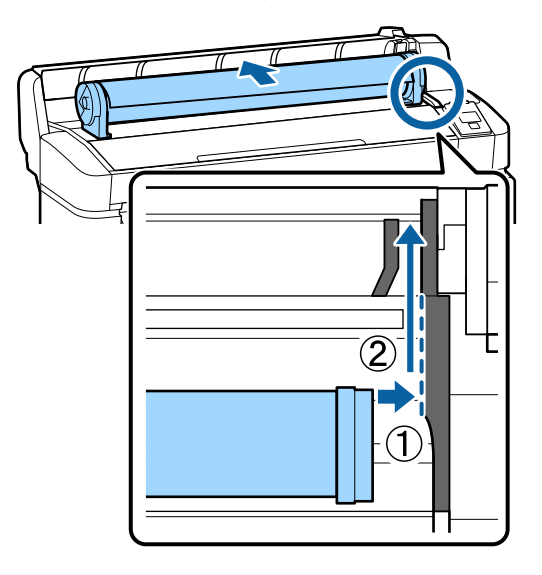

Нажмите кнопку □. • па панели

управления. Убедитесь, что на экране выбран пункт Рулонная бумага, и нажмите кнопку ОК.

Убедитесь, что рулонная бумага не 5 провисает, а ее края не растрепаны, вставьте ее в отверстие для бумаги, а затем вытяните ее из передней части принтера.

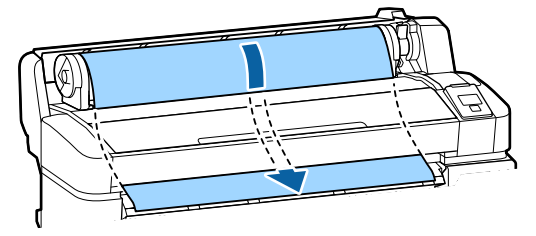

### Примечание

Не касайтесь той стороны бумаги, где будет проводиться печать. После загрузки рулонной бумаги поверните адаптеры рулона, чтобы протянуть бумагу.

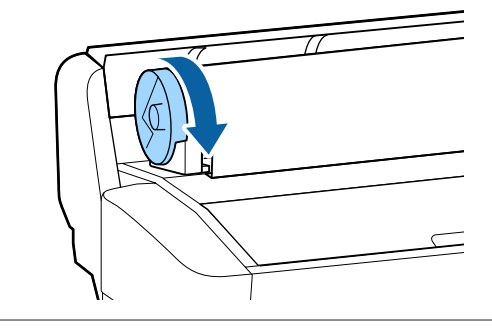

#### Основные операции

Опустите рычаг блокировки рулонной бумаги и нажмите кнопку ОК.

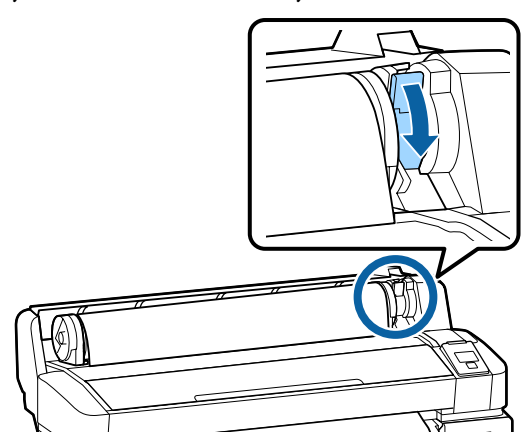

Если передний край бумаги имеет не горизонтальный вид или обрезан неаккуратно, вы можете обрезать край рулонной бумаги с помощью встроенного резака. Для этого нажмите кнопку OK, а затем в течение пяти секунд удерживайте кнопку ≫.↓.

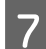

6

Закройте крышку для рулонной бумаги.

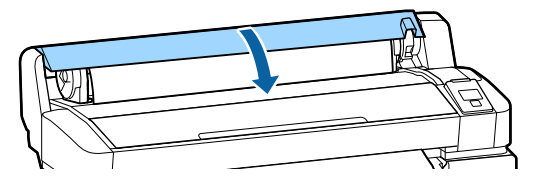

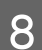

Проверьте тип бумаги.

Отобразятся предыдущие настройки типа бумаги и оставшееся количество.

Чтобы выполнить печать с использованием текущих настроек, нажмите кнопки ♥/▲, чтобы выбрать пункт **Сохранять парамет.** выше, а затем нажмите кнопку OK.

Если тип бумаги будет задан неправильно, это может вызвать проблемы с качеством печати. Сведения о настройке типа бумаги и оставшегося количества см. ниже. СЭ «Настройки загруженной бумаги» на стр. 14

### Обрезка рулонной бумаги

Чтобы обрезать рулонную бумагу после печати, используйте один из следующих двух методов.

#### • Автообрезание

Рулонная бумага обрезается автоматически после печати каждой страницы с помощью встроенного резака.

Обрезка вручную

Нажмите кнопку ≫., чтобы обрезать бумагу с помощью встроенного резака. Специально для обрезки вручную печатается линия отреза, которую можно использовать в качестве направляющей для встроенного резака.

#### Примечание

- Обрезка рулонной бумаги может занять некоторое время.
- Некоторые типы рулонной бумаги могут не обрезаться с помощью встроенного резака. Чтобы отрезать подобную бумагу, используйте резак, приобретенный отдельно. Следуйте приведенным ниже действиям при использовании резака, изготовленного сторонним производителем. Нажмите кнопку ≫.'↓'. Удерживайте кнопку ▼ нажатой для подачи бумаги. Необходимо, чтобы место обрезки располагалось под направляющей для выхода бумаги. Отрежьте бумагу с помощью ножниц или стороннего резака.

### Методы настройки

С помощью кнопок ◀/▶ на панели управления выберите вкладку இ и нажмите кнопку ОК или кнопку «Меню». При появлении меню Настройка выберите Настройка принтера > Настройка рулон. бум. > Автообрезание > ВКЛ и нажмите кнопку ОК. Для обрезки вручную выберите ВЫКЛ. По умолчанию для этого параметра установлено значение ВКЛ.

### Метод обрезки вручную

Если для параметра **Автообрезание** установлено значение **ВЫКЛ**, то с помощью приведенной ниже процедуры бумагу после печати можно обрезать в любом месте.

### Основные операции

Кнопки, используемые при задании следующих настроек

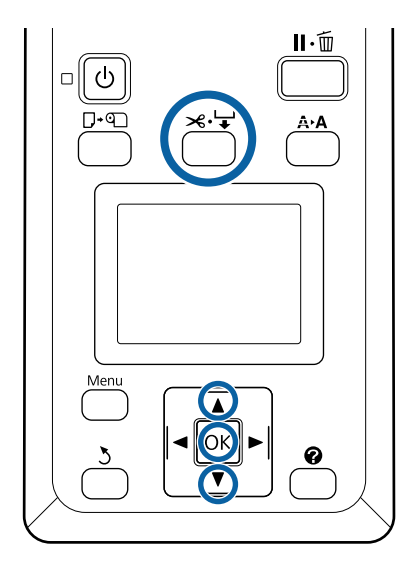

### Обрезка бумаги вручную с использованием встроенного резака

Нажмите кнопку ≫.↓. Не открывая крышки принтера, нажмите кнопку ▼, чтобы выровнять место обрезки с отметкой ↓ с правой стороны внутренней части принтера.

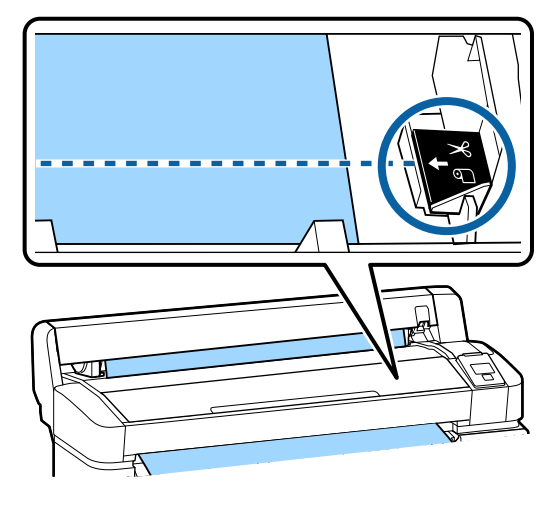

### Примечание

Минимальная длина обрезаемой с помощью встроенного резака бумаги может быть от 60 до 127 мм, что не подлежит изменению. Если длина обрезки должна быть короче, чем приведенные выше значения, бумага должна быть автоматически протянута на нужную длину, чтобы оставить достаточное поле. Отрежьте бумагу по этому полю, используя сторонний резак.

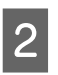

Нажмите кнопку ОК.

Бумага отрезается встроенным резаком.

### Извлечение рулонной бумаги

В этом разделе описывается, как извлечь и поместить на хранение рулонную бумагу после печати. Валики давления могут оставить следы на бумаге, оставленной в принтере.

Кнопки, используемые при задании следующих настроек

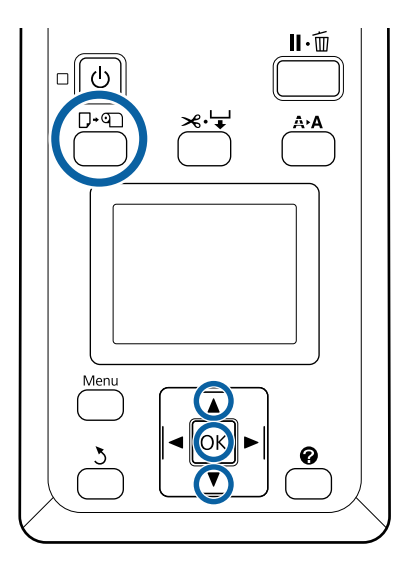

1

2

Убедившись, что принтер готов к печати, нажмите кнопку **□**·•**□**.

Появится меню Замените/извлек. бум.

С помощью кнопок ▼/▲ выберите пункт Вывод бумаги и нажмите кнопку OK.

#### Примечание

Чтобы в точности определить остаток рулонной бумаги, рекомендуется перейти на вкладку ⁰ и записать количество оставшейся рулонной бумаги перед заменой рулона.

Для использования функции «Остаток рулонной бум.» необходимо указать длину рулонной бумаги при выполнении ее настройки.

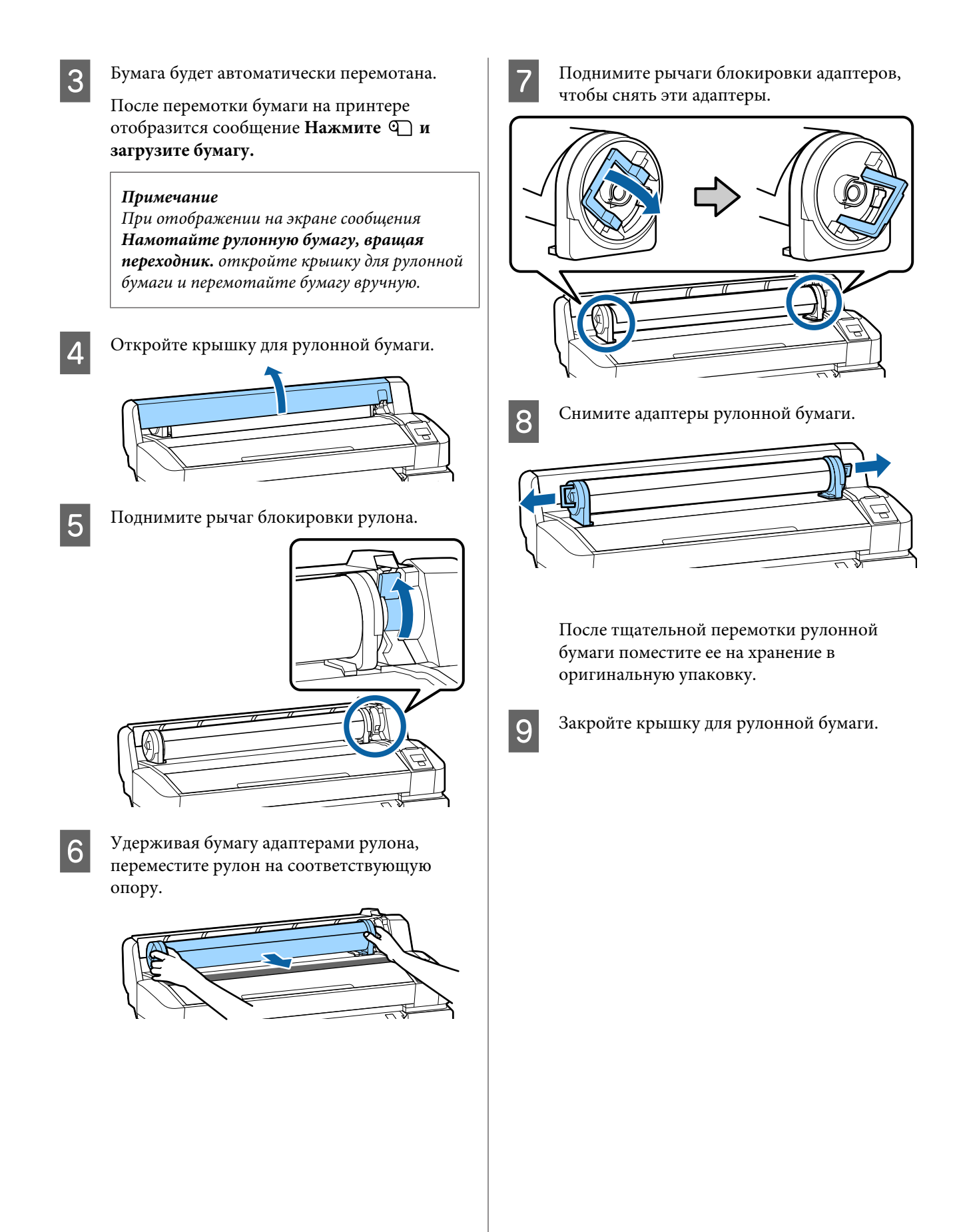

# Настройки загруженной бумаги

После загрузки бумаги выполните инструкции, отображаемые на панели управления, чтобы задать необходимые настройки для этой бумаги.

### 1. Задайте тип бумаги

Это самая важная настройка, обеспечивающая оптимальные результаты печати. Если тип бумаги выбран неправильно и не соответствует загруженной бумаге, это может вызвать проблемы, например замятие или деформирование бумаги.

#### Настройка остатка

По умолчанию для этого параметра установлено заводское значение **ВКЛ**. Его можно изменить на **ВЫКЛ**.

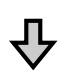

### 2. Задайте длину бумаги

Приблизительное количество оставшейся бумаги определяется из заданной здесь длины и количества бумаги, использованной для печати. Количество оставшейся бумаги отображается в области информации на вкладке • .

Этот экран настроек не отображается, если параметр «Настройка остатка» имеет значение **ВЫКЛ**.

Кнопки, используемые при задании следующих настроек

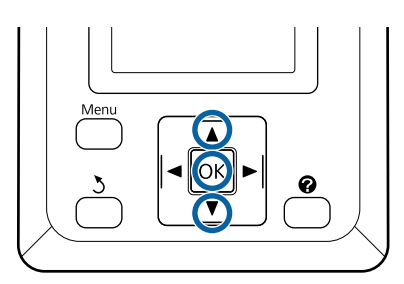

1

Отобразятся предыдущие настройки типа бумаги и оставшееся количество. Убедитесь, что в настройках печати для загруженной бумаги используется заданный вами номер настройки бумаги.

Если вы загрузили бумагу, для которой настройка не выполнялась, выберите свободный номер, закончите подачу бумаги, а затем выполните настройку бумаги.

Настройка параметров бумаги СЭР Руководство пользователя (электронное руководство)

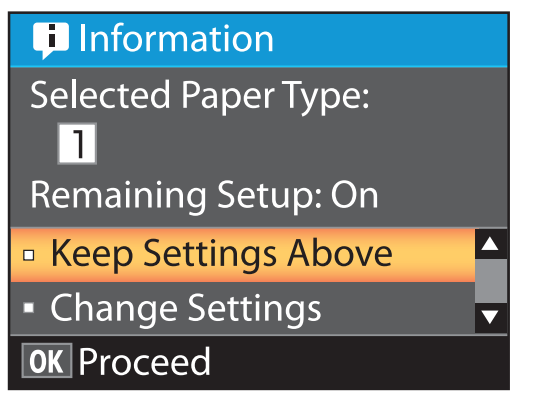

Чтобы напечатать все текущие настройки, выполните следующие действия

С помощью кнопок ▼/▲ выберите параметр **Сохранять парамет. выше** и нажмите кнопку **OK**.

Перейдите к шагу 6.

Чтобы изменить настройки, выполните следующие действия

С помощью кнопок ▼/▲ выберите параметр Изменить параметры и нажмите кнопку ОК.

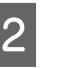

Выберите настройку, которую следует изменить, и нажмите кнопку OK.

Выберите параметр и нажмите кнопку ОК.

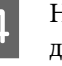

5

Нажмите кнопку 为, чтобы вернуться к диалоговому окну, отображаемому на шаге 2.

После изменения настроек выберите **Выход** и нажмите кнопку **ОК**.

 Если для параметра Настройка остатка выбрано значение ВКЛ, появится запрос на ввод длины рулона.
С помощью кнопок ▼/▲ выберите значение

от 5,0 до 999,5 м и нажмите кнопку OK. Длина бумаги задается с шагом 0,5 м.

После короткой паузы на принтере отобразится сообщение **Готов**, обозначающее готовность устройства к печати. Передайте с компьютера данные, которые требуется распечатать.

# Замена бумаги

В этом разделе описывается, как заменить бумагу. Процедура отображается на экране панели управления. Следуйте приведенным ниже инструкциям.

Кнопки, используемые при задании следующих настроек

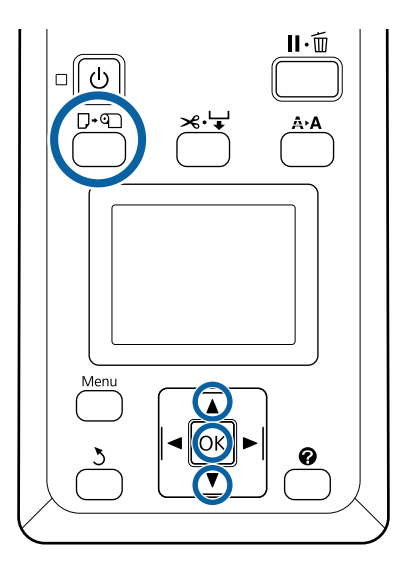

У

2

Убедившись, что принтер готов к печати, нажмите кнопку Г•வ.

Появится меню Замените/извлек. бум.

С помощью кнопок ▼/▲ выберите рулонную бумагу и нажмите кнопку ОК.

#### Примечание

Для использования функции **Остаток** рулонной бум. необходимо указать длину рулонной бумаги при выполнении ее настройки. Чтобы в точности определить остаток рулонной бумаги, рекомендуется перейти на вкладку **П** и записать количество оставшейся рулонной бумаги перед заменой рулона.

```
3
```

Рулон перематывается автоматически.

#### Примечание

Если на экране отображается сообщение Намотайте рулонную бумагу, вращая переходник., перемотайте бумагу вручную.

### Основные операции

4

Следуйте инструкциям на экране, чтобы загрузить рулонную бумагу для следующего задания.

# Сроки выполнения различных операций по техническому обслуживанию

### Регулярное обслуживание

Если использовать принтер в течение длительного времени, не выполняя его очистку, это может привести к засорению дюз, протеканию чернил или изменению цветов на отпечатках.

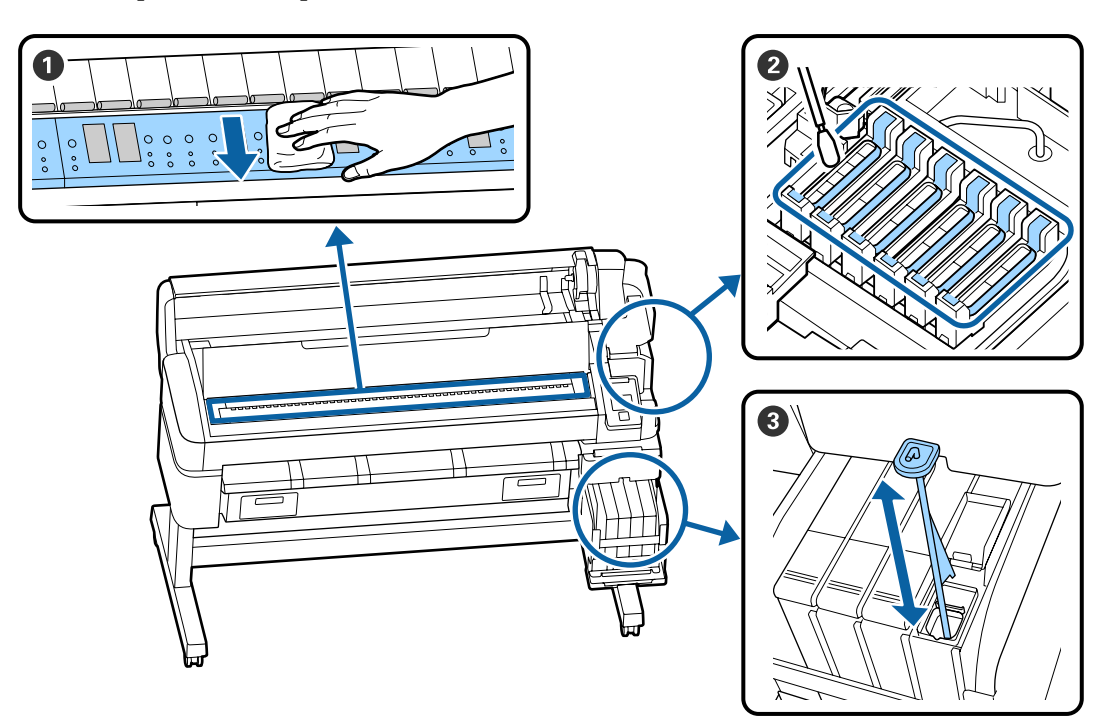

| Когда выполняется | Компонент, подвергаемый очистке                                                                                                    |
|-------------------|----------------------------------------------------------------------------------------------------|
| Раз в неделю      | Очистка крышек                                                                                                    |
|                   | Эту процедуру можно посмотреть в видеоролике на YouTube.                                                                                                  |
|                   | Оперемешивание чернил высокой плотности                                                                                                    |
|                   | При перемешивании чернил высокой плотности перемещайте палочку для<br>перемешивания вверх и вниз с частотой раз в секунду; повторите это<br>около 15 раз. |
| Раз в месяц       | • Чистка вала                                                                                                    |
|                   | СЭ Руководство пользователя (Электронное руководство)                                                                                                    |

### 🚺 Важно!

Принтер содержит прецизионные инструменты. Если к дюзам на печатающей головке прилипает ткань или пыль, качество печати ухудшается.

В зависимости от среды и используемой бумаги чистку может потребоваться выполнять чаще.

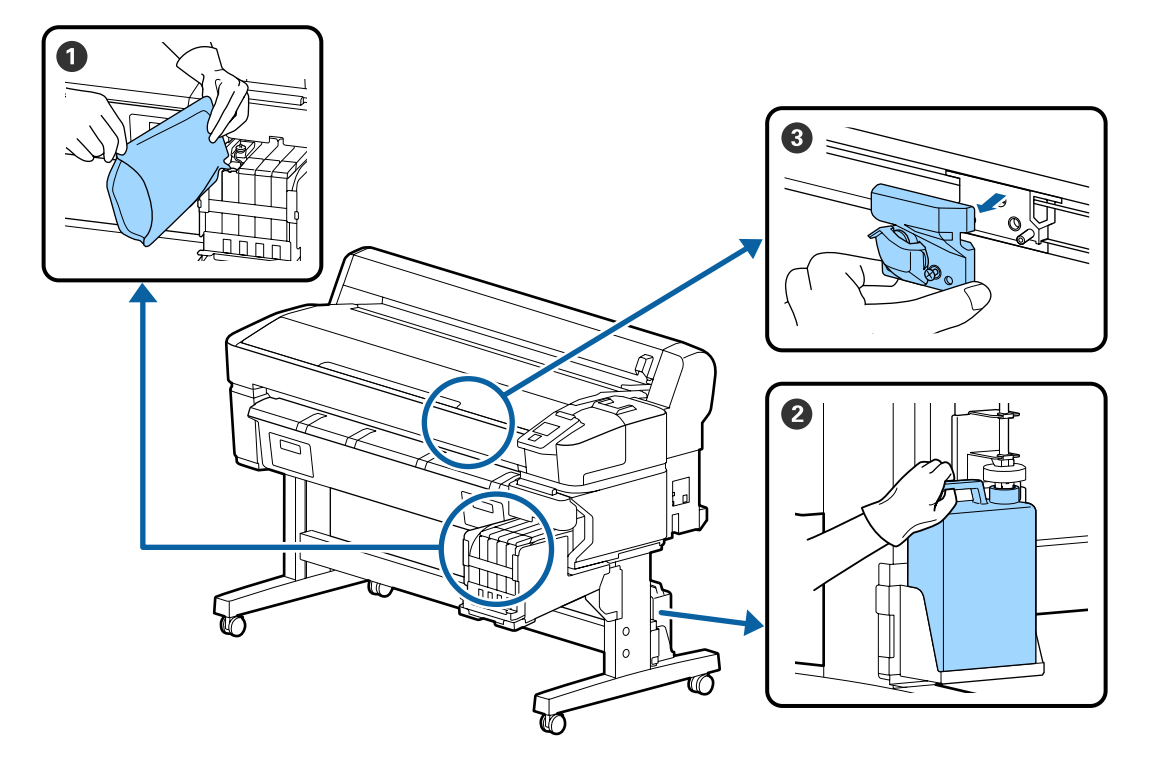

### Дозаправка и замена расходных материалов

| Когда выполняется                  | Заменяемый компонент                               |  | Заменяемый компонент |  |
|------------------------------------|----------------------------------------------------|--|----------------------|--|
| Если уровень оставшихся чернил     | 1 Дозаправка чернил                                |  |                      |  |
| не превышает 50 мм                 | ∠Э «Дозаправка чернил» на стр. 23                  |  |                      |  |
| Если на панели управления          | 2 Емкость для отработанных чернил                  |  |                      |  |
| отображается сообщение о<br>замене | ∠З «Утилизация отработанных чернил» на стр. 30     |  |                      |  |
| Бумага обрезана неровно, или       | <b>3</b> Резак                                     |  |                      |  |
| обрезанные края растрепаны         | Руководство пользователя (Электронное руководство) |  |                      |  |

### Техническое обслуживание при снижении качества печати

### При появлении горизонтальных полос или неправильных цветов

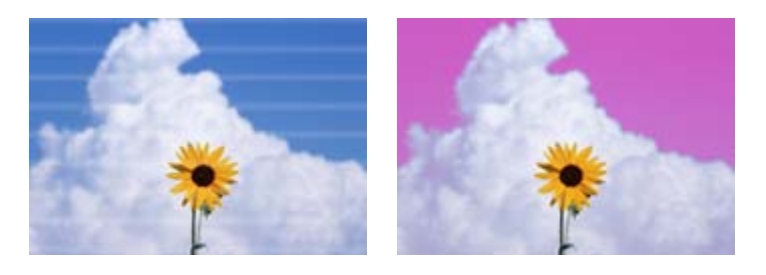

Выполните следующую процедуру, пока результаты печати не станут лучше.

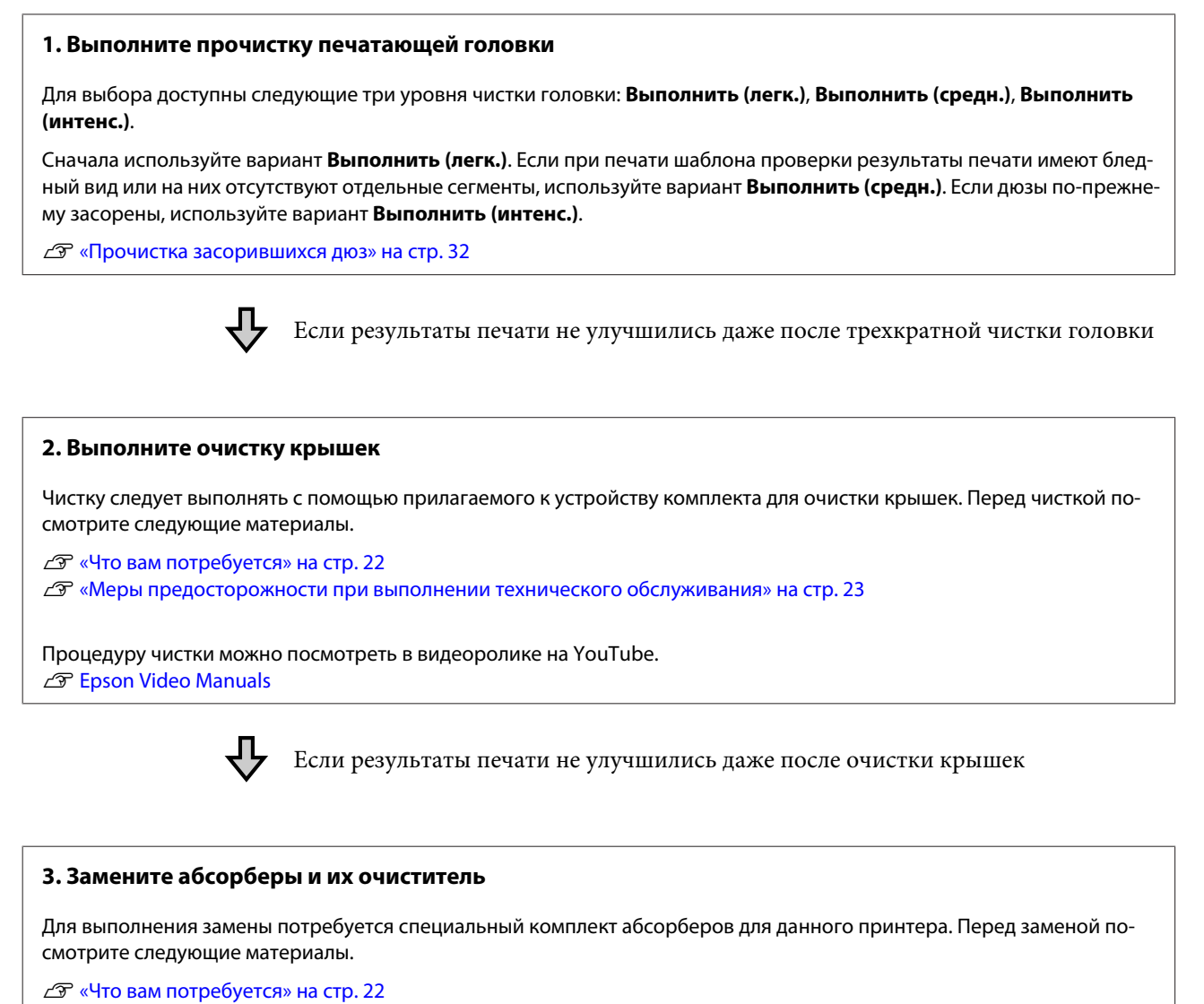

23 «Меры предосторожности при выполнении технического обслуживания» на стр. 23

Процедуру замены можно посмотреть в видеоролике на YouTube.

Если качество печати все равно не улучшается, обратитесь к поставщику или в службу технической поддержки Epson.

### Если протекают чернила (выделяются капли чернил)

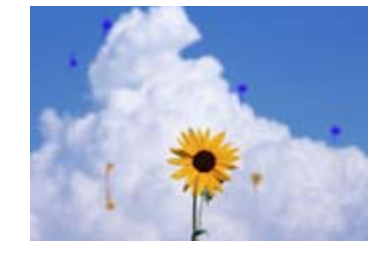

Выполните следующую процедуру, пока результаты печати не станут лучше.

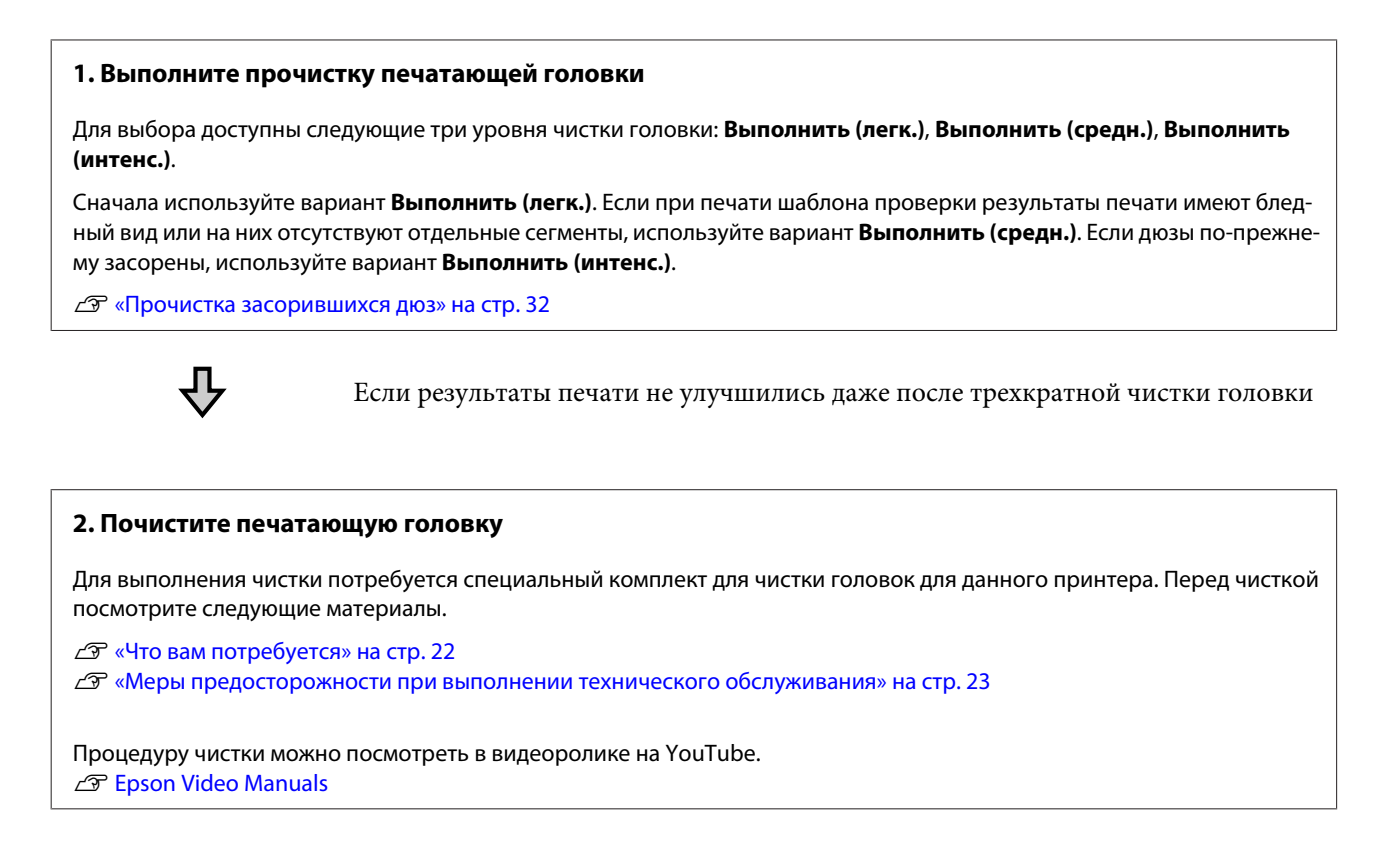

Если качество печати все равно не улучшается, обратитесь к поставщику или в службу технической поддержки Epson.

# Что вам потребуется

Перед выполнением чистки и замены подготовьте следующее.

При полном использовании позиций, входящих в комплект поставки, приобретите новые расходные материалы.

Подготовьте подлинные компоненты при замене чернильных пакетов или проведении обслуживания.

∠Э «Сведения об обслуживаемых компонентах» на стр. 36

Если ваши перчатки износились, подготовьте доступные в свободной продаже нитриловые перчатки.

### Защитные очки (доступны для приобретения)

Защищают глаза от чернил и очистителя чернил.

### Защитная маска (доступна для приобретения)

Защищает нос и рот от чернил и очистителя чернил.

### Cap cleaning kit (Комплект для очистки крышек) (поставляется вместе с принтером)

Используйте для очистки крышек.

В набор включены следующие элементы.

При полном использовании позиций, входящих в комплект поставки, приобретите новые расходные материалы.

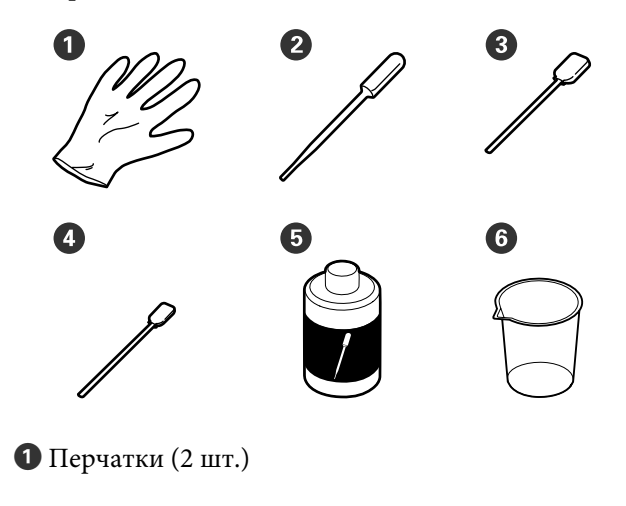

**2** Пипетка (2 шт.)

- 3 Чистящие палочки (широкие) (50 шт.)
- Фистящие палочки (узкие) (25 шт.)
- 5 Жидкость для очистки крышек (1 фл.)
- **6** Чашка (1 шт.)

### Комплект обслуживания (расходный компонент)

Используется для чистки печатающей головки.

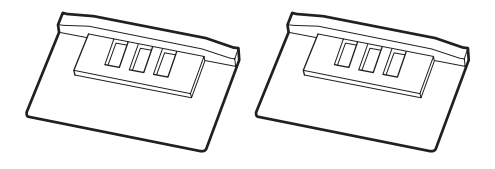

### Комплект абсорберов (расходный компонент)

В этот комплект входят запасные абсорберы и их очистители.

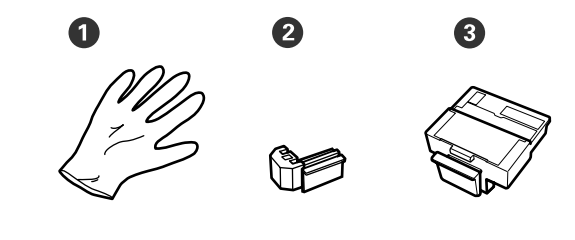

1 Перчатки (2 шт.)

2 Абсорберы (2 шт.)

**3** Очистители для абсорберов (2 шт.)

### Металлический или пластиковый лоток (PP/PE) (доступен для приобретения)

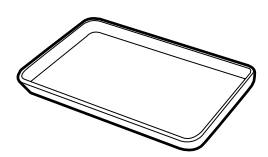

Используется для размещения чистящего инвентаря, снятых расходных материалов или при сливании жидкости для очистки крышек в емкость, входящую в комплект поставки принтера.

### Мягкая ткань (приобретается самостоятельно)

Используется для чистки вала. Используйте материалы, защищенные от статического электричества и пылеобразования.

# Меры предосторожности при выполнении технического обслуживания

Обратите внимание на следующие места при очистке и замене компонентов.

### Предостережение

На время проведения технического обслуживания надевайте защитную одежду, включая защитные очки, перчатки и маску.

При попадании чернил, отработанных чернил или жидкости для очистки крышек на кожу, в глаза или рот незамедлительно выполните следующие действия.

- Если жидкость попала на кожу, промойте ее большим количеством воды с мылом. Если вы заметите какую-либо реакцию в области соприкосновения, незамедлительно обратитесь к квалифицированному врачу.
- При попадании чернил в глаза немедленно промойте их водой. Несоблюдение данного требования может привести к покраснению глаз или легкому воспалению. Обратитесь к квалифицированному врачу при возникновении любых других проблем со здоровьем.
- При попадании жидкости в рот незамедлительно обратитесь к врачу.
- При проглатывании не вызывайте рвоту. Незамедлительно обратитесь к врачу. Если вызвать рвоту, есть опасность, что рвотные массы попадут в трахею.
- Храните чернильные пакеты, отработанные чернила и жидкость для очистки крышек в местах, недоступных детям.

- Перед выполнением процедуры извлеките бумагу из принтера.
- Никогда не прикасайтесь к ремням, платам или другим деталям, не требующим очистки. Несоблюдение данного требования может привести к поломке устройства или снижению качества печати.
- Не используйте ничего, кроме чистящих палочек. Другие типы стержней, оставляющие волокна, будут повреждать печатающую головку.
- Всегда используйте свежие чистящие палочки. Повторно использованные палочки могут оставить еще более трудновыводимые пятна.
- Не прикасайтесь к концам чистящих палочек. Жир, присутствующий на руках и попавший на палочку, может повредить печатающую головку.
- Для очистки крышек используйте только специально предназначенную для этого чистящую жидкость. Использование других веществ может привести к неправильному функционированию устройства или снижению качества печати.
- Перед началом работы прикоснитесь к металлическому предмету для снятия заряда статического электричества.

# Дозаправка чернил

### Периоды перезаправки чернил

Если на экране панели управления отображается сообщение **Проверить уровни чернил**, незамедлительно выполните следующие два пункта.

- Подготовьте чернильный пакет подходящего цвета.
- Проверьте уровень оставшихся чернил. Если он не превышает 50 мм от дна емкости для чернил, замените блок микросхемы и заправьте чернила.

Печать будет невозможна, если хотя бы для одного из цветов отображается сообщение Заполните емкос. чернил. При отображении сообщения Проверить уровни чернил во время печати можно заменить блок микросхемы и заправить чернила, не останавливая печать.

Поддерживаемые чернильные пакеты С «Сведения об обслуживаемых компонентах» на стр. 36

### Важно!

Этот принтер оснащен системой предупреждения об уровне оставшихся чернил. Информация о доступном количестве чернил в одном пакете регистрируется на микросхеме, которая встроена в новый чернильный пакет. При установке нового блока микросхемы в принтер эти сведения записываются в принтер.

Система предупреждения об уровне оставшихся чернил оценивает этот уровень на основании записанной в принтер информации об одном чернильном пакете и информации об условиях использования чернил, после чего отображает соответствующее сообщение. Для обеспечения точности работы этой системы необходимо заменить блок микросхемы и заправить чернила при первой же возможности, как только уровень оставшихся чернил опустится ниже 50 мм от дна емкости.

# Регистрация и резервирование блоков микросхем

Запись информации о доступном количестве чернил в одном пакете чернил при установке блока микросхем на принтере называется регистрацией. После регистрации блок микросхемы, установленный в принтер, может быть заменен на блок микросхемы, поставляемый вместе со следующим чернильным пакетом. Замена нового блока микросхемы после регистрации называется резервированием. При резервировании сведения о доступном объеме чернил в одном чернильном пакете автоматически регистрируются в принтере с зарезервированного блока микросхемы одновременно с регистрацией. Резервирование можно выполнить в любое время, если уровень индикатора для приблизительного количества чернил находится на отметке от 1 до 6. При выполнении резервирования предупреждение о низком уровне чернил не отображается. Заправьте чернила из одного пакета, если уровень оставшихся чернил не превышает 50 мм от дна емкости. См. действия с 2 по 6 на следующей странице, где описана процедура замены блоков микросхем. Вы можете проверить, зарезервирована ли микросхема, по значкам состояния на блоках микросхем.

∠ Руководство пользователя (Электронное руководство)

### Процедура перезаправки чернил

Способ заправки зависит от типа чернил. Используйте способ, который соответствует типу чернил.

Перед выполнением процедуры ознакомьтесь с паспортом безопасности и указанными ниже замечаниями.

Вы можете загрузить его на региональном веб-сайте Epson.

### 🕂 Предостережение

- Храните чернильные пакеты и отработанные чернила в местах, недоступных детям.
- При проведении технического обслуживания наденьте защитные очки, перчатки и маску.
  При попадании чернил или отработанных чернил на кожу, в глаза или рот сделайте следующее.
  - Если жидкость попала на кожу, промойте ее большим количеством воды с мылом. Если вы заметите какую-либо реакцию в области соприкосновения, незамедлительно обратитесь к квалифицированному врачу.
  - При попадании чернил в глаза немедленно промойте их водой. Несоблюдение данного требования может привести к покраснению глаз или легкому воспалению. Обратитесь к квалифицированному врачу при возникновении любых других проблем со здоровьем.
  - При попадании жидкости в рот незамедлительно обратитесь к врачу.
  - При проглатывании не вызывайте рвоту. Незамедлительно обратитесь к врачу. Если вызвать рвоту, есть опасность, что рвотные массы попадут в трахею.
- При заправке чернил обратите внимание на следующее.
  - Аккуратно отрежьте дюзу на чернильном пакете.
    Если применить слишком большое усилие, чернила могут расплескаться.
  - Не сжимайте чернильный пакет слишком сильно после его открытия.
    Это может привести к выдавливанию чернил из пакета.
  - При заливании чернил в емкость чернильный пакет следует наклонять медленно.

### Важно!

Ерѕоп рекомендует использовать только оригинальные чернильные пакеты Epѕon. Epѕon не может гарантировать качество или надежность неоригинальных чернил. Использование неоригинальных чернил может привести к повреждению принтера, на которое не распространяются гарантийные обязательства Epѕon. При определенных условиях такие чернила могут стать причиной неустойчивой работы принтера.

Информация о состоянии неоригинальных блоков микросхем может не отображаться, а информация об использовании неоригинальных чернил регистрируется для дальнейшего использования в службе поддержки.

- Оригинальные чернила Epson, отличные от указанных здесь, могут привести к повреждениям, не подпадающим под гарантийные условия Epson. СУ «Чернильные пакеты» на стр. 36
- Не помещайте предметы на емкость для чернил и не подвергайте ее сильным ударам. Емкость для чернил может быть снята.

Обратитесь к дилеру или в службу технической поддержки Epson.

Не используйте смеси чернил High Density Black (Черный высокой плотности) и Black (Чёрный). При изменении типа используемых чернил Black (Чёрный) емкость с чернилами должна меняться только техническим специалистом. Изменение типа чернил Black (Чёрный) осуществляется бесплатно. Обратитесь к дилеру или в службу технической поддержки Epson.

1 При появлении на экране панели управления сообщения **Проверить уровни чернил** проверьте уровень оставшихся чернил в емкости для чернил.

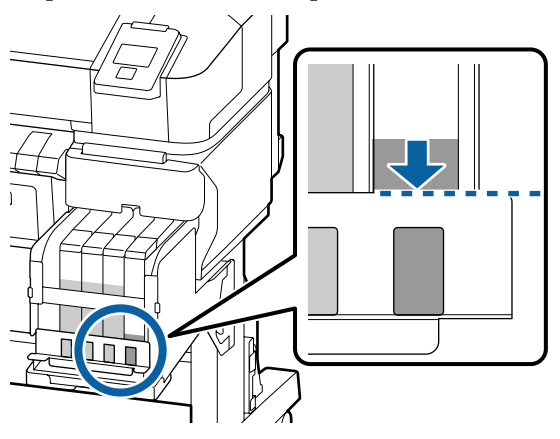

Необходимо, чтобы уровень чернил был ниже верхнего края металлической пластины.

Перейдите к шагу 7, если блок микросхемы на панели управления является зарезервированным. Перейдите к шагу 2, если блок не является зарезервированным.

# Если уровень оставшихся чернил выше верхнего края металлической пластины

В емкость для чернил нельзя будет вылить все содержимое нового чернильного пакета. Продолжайте использовать чернила, пока их уровень не достигнет верхнего края металлической пластины.

### Если уровень оставшихся чернил ниже верхнего края отверстия

Если уровень оставшихся чернил опускается ниже верхнего края отверстия, он может оказаться меньше минимально допустимого значения и печать может прекратиться. Необходимо немедленно заправить чернила.

### Важно!

Если уровень оставшихся чернил выше верхнего края отверстия и появляется сообщение Заполните емкос. чернил, это означает, что пришло время заменить емкость для чернил. Замените емкости для чернил. Замена и ремонт предоставляются за отдельную плату.

Во время замены и ремонта чернила в контейнере утилизируются. Это необходимо потому, что мелкая пыль, грязь и другие частицы в составе чернил могут привести к выходу емкости из строя.

Интервал замены емкости для чернил зависит от среды и условий использования.

Обратитесь к дилеру или в службу технической поддержки Epson.

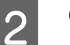

Откройте боковую крышку.

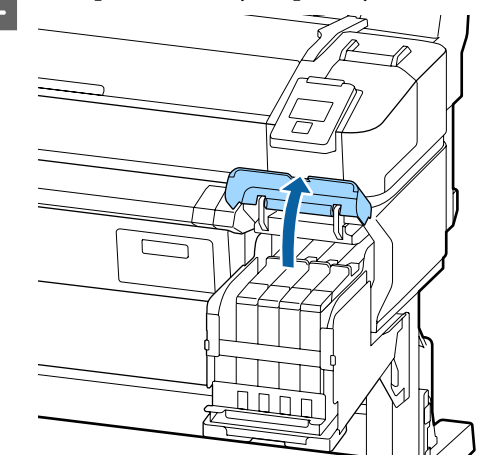

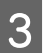

Поместите палец в углубление сверху ползунка и вытяните его.

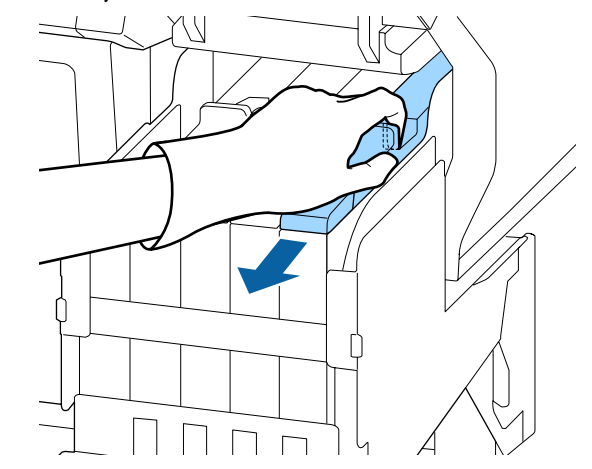

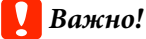

Не наклоняйте ползунок. Блок микросхемы может повредиться от падения.

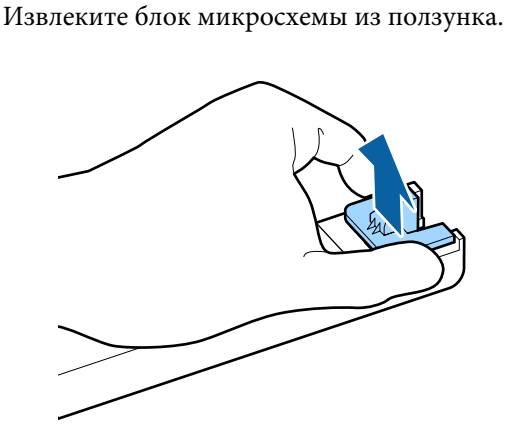

5

Установите блок микросхемы, который входит в комплект нового чернильного пакета.

Во время установки убедитесь, что метки на ползунке и блоке микросхемы идентичны по цвету.

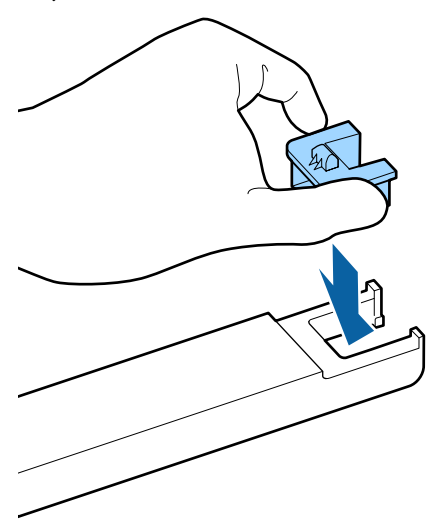

6 <sup>y</sup>

Удерживая рычажок ползунка горизонтально, вставьте его. Закройте боковую крышку.

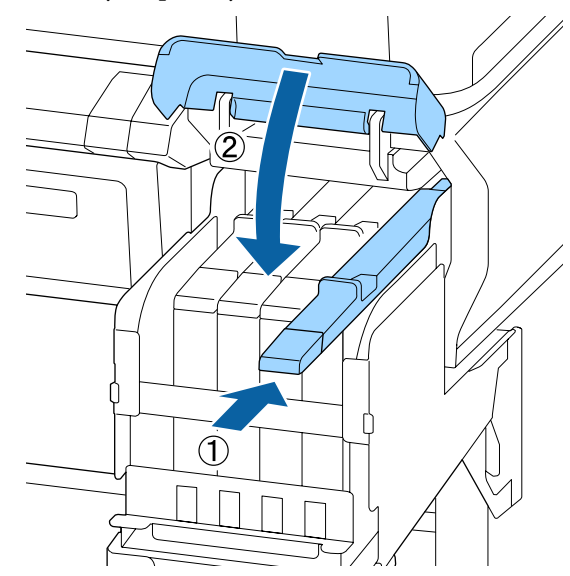

### 🚺 Важно!

Не надавливайте на ползунок слишком сильно. Это может привести к его повреждению.

7

Повстряхивайте новый чернильный пакет в горизонтальном направлении с размахом в 5 см в течение 5 секунд около 15 раз так, как показано на рисунке.

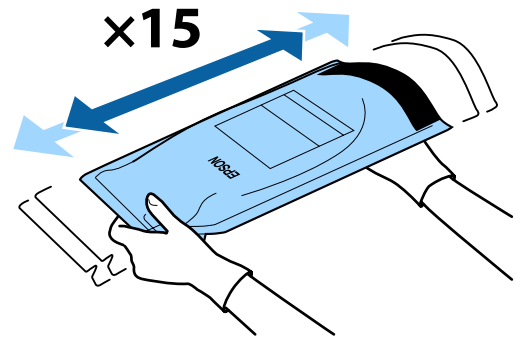

8 Прежде чем открыть крышку входного отверстия на ползунке, убедитесь, что на экране панели управления не отображаются предупреждения или сообщения об ошибках.

> Если отображается сообщение об ошибке или предупреждение, следуйте им для их устранения, затем перейдите к следующей операции.

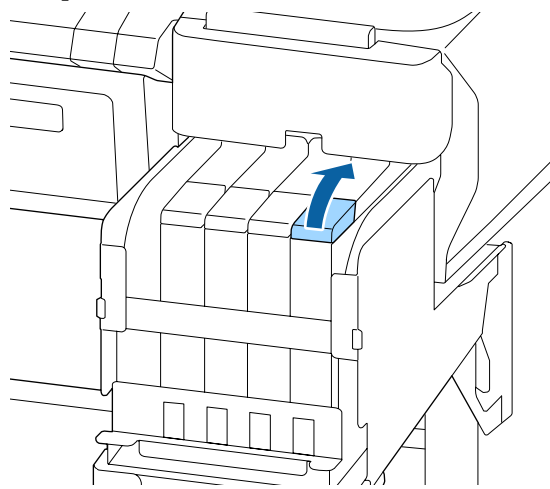

Снимите крышку входного отверстия для чернил с емкости.

Метод снятия крышки отверстия для чернил зависит от типа заправляемых чернил.

### 🛛 Важно!

9

Медленно снимайте крышку с отверстия для чернил. Если снимать ее слишком быстро, чернила могут расплескаться.

# За исключением чернил High Density Black (Черный высокой плотности)

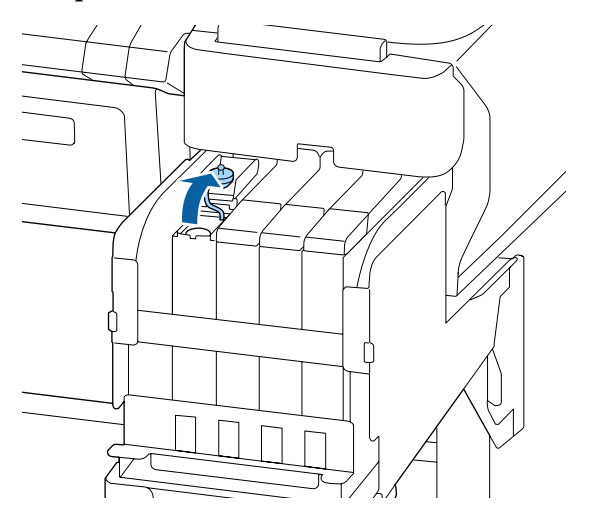

# Для чернил High Density Black (Черный высокой плотности)

(1) Удерживайте деталь, обведенную кружком на рисунке, чтобы снять крышку входного отверстия для чернил. Если крышка входного отверстия для чернил снимается с любой другой частью, чернила прилипают.

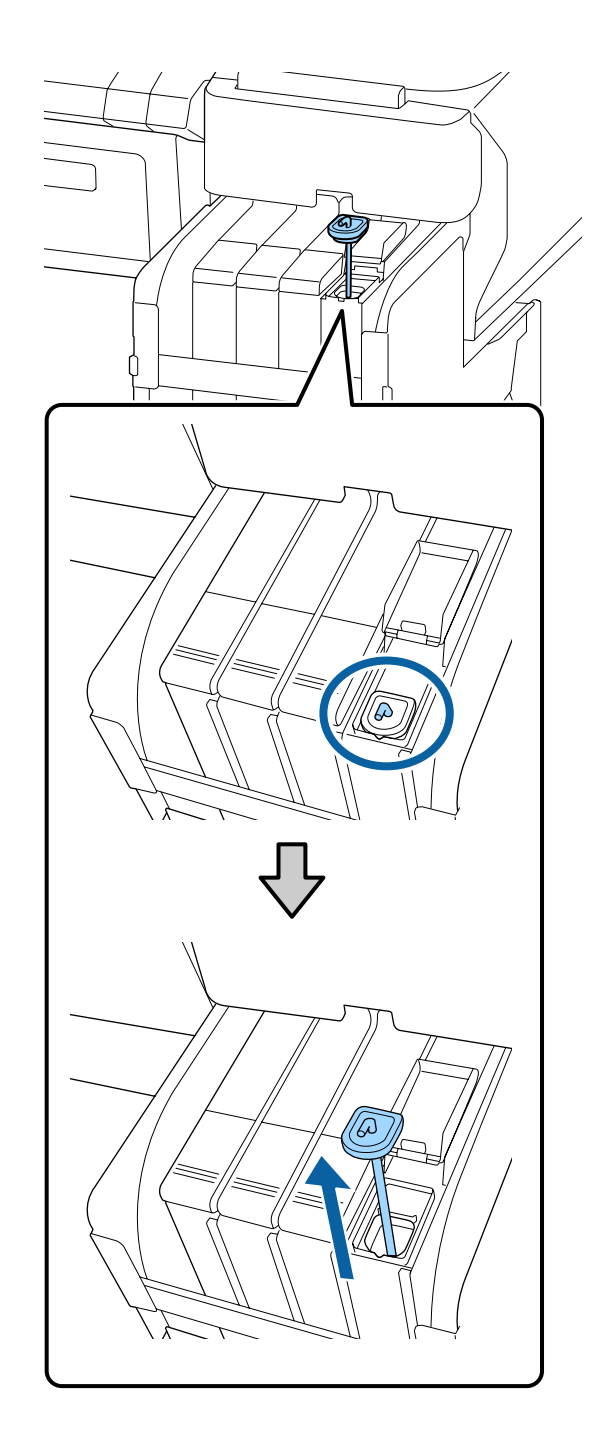

(2) Подцепите стержень для перемешивания над выступом емкости для чернил.

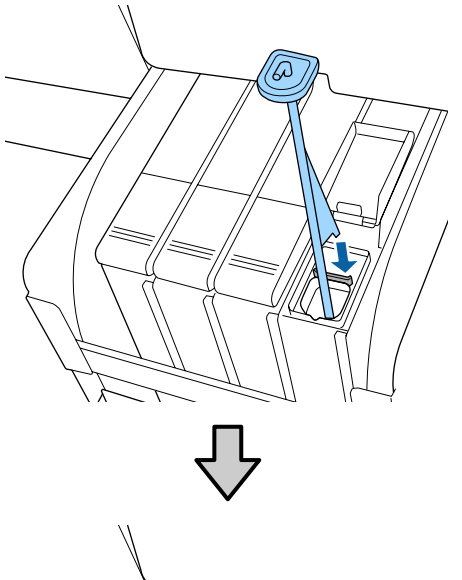

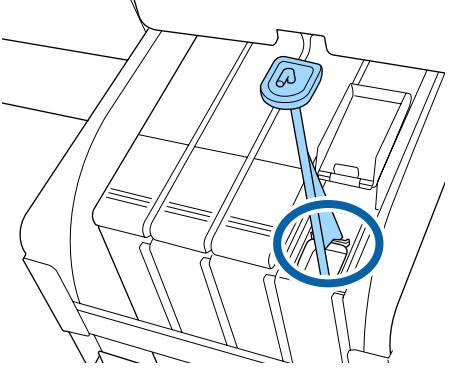

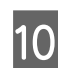

Оторвите край носика пакета.

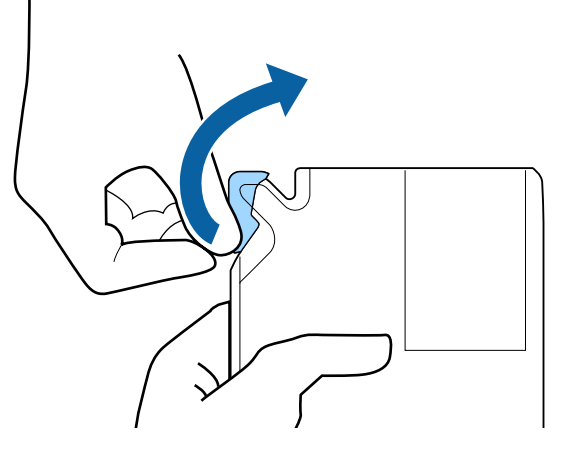

11 <sup>3a</sup>

Заполните емкость чернилами из пакета.

Вставьте носик чернильного пакета в желоб емкости для чернил и аккуратно наклоните пакет для заправки чернилами емкости.

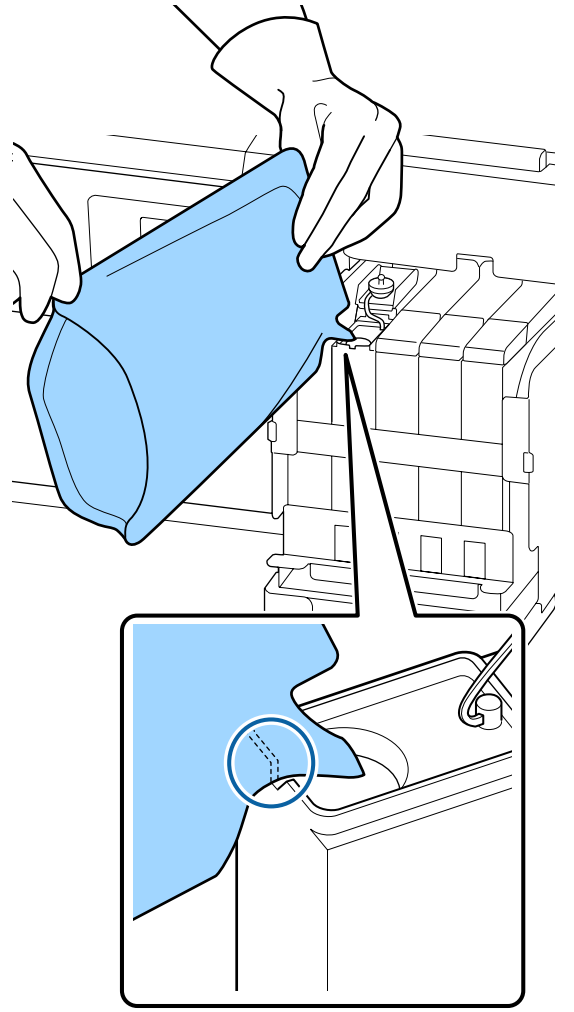

### 🚺 Важно!

Используйте все чернила из пакета для однократной заправки.

Не используйте чернила из пакета для заправки нескольких емкостей.

Это может привести к неверному отображению сообщений об остатке чернил.

| 1 | 0 |
|---|---|
| Ш | / |
| Ч |   |

Верните на место крышку отверстия для чернил на емкости.

Метод прикрепления крышки отверстия для чернил зависит от типа заправляемых чернил.

За исключением чернил High Density Black (Черный высокой плотности)

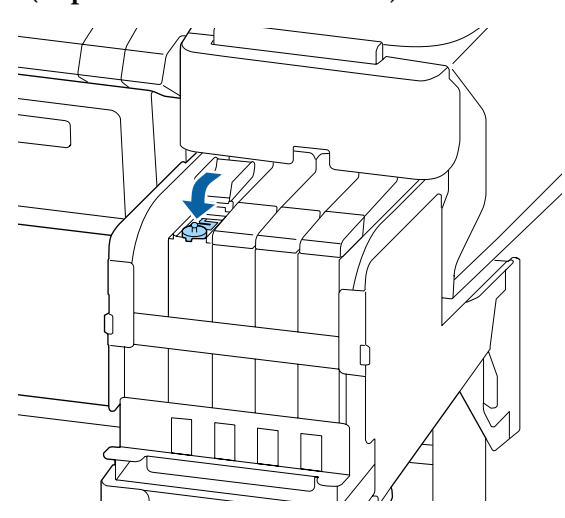

Для чернил High Density Black (Черный высокой плотности)

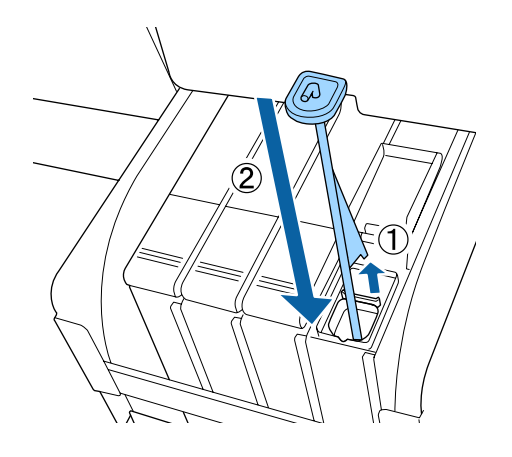

### Важно!

Нажмите на крышку отверстия для чернил, чтобы она не отсоединялась. Если ползунок соприкасается с крышкой отверстия для чернил при ее снятии, крышка может быть повреждена.

Закройте крышку отверстия для чернил.

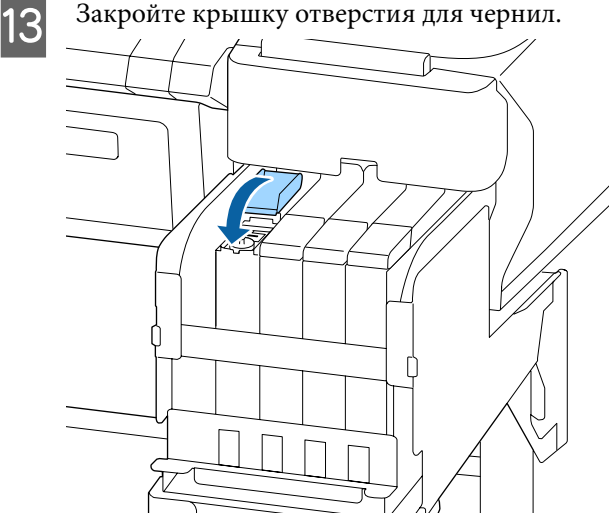

# Утилизация отработанных чернил

### Время подготовки и замены

### Отображается сообщение Подготовьте пустой флакон для израсходованных чернил.

Как можно скорее подготовьте новую Емкость для отработанных чернил.

Если необходимо заменить на этом этапе Емкость для отработанных чернил вследствие ночной работы и пр., выберите в меню настройки Замените сосуд чернил, затем замените емкость. Если вы выполнили замену без выбора пункта Замените сосуд чернил, счетчик отработанных чернил не будет работать надлежащим образом.

Сведения о меню настройки Руководство пользователя (Электронное) руководство)

Счетчик израсходованных чернил ∠Э «Счетчик израсх. чернил» на стр. 31

### 🛛 Важно!

Никогда не извлекайте Емкость для отработанных чернил при печати или во время очистки головок, если только это действие не было указано в инструкциях на экране. Может произойти утечка отработанных чернил.

# Отображается сообщение Замените сосуд израсходованных чернил и нажмите ОК.

Следует незамедлительно заменить эту Емкость для отработанных чернил новой емкостью.

Процедура замены

«Замена Емкости для отработанных чернил» на стр. 31

### Счетчик израсх. чернил

Принтер отслеживает уровень отработанных чернил и отображает сообщение, когда счетчик доходит до уровня предупреждения. Если была выполнена инструкция Замените сосуд израсходованных чернил и нажмите ОК и Емкость для отработанных чернил заменена на новую, счетчик сбрасывается автоматически.

Если необходимо заменить емкость для отработанных чернил до отображения сообщения, выберите в меню настройки **Замените сосуд чернил**.

Руководство пользователя (Электронное руководство)

### Важно!

Если замена Емкости для отработанных чернил выполняется до появления сообщения, всегда обнуляйте счетчик отработанных чернил. В противном случае время замены Емкости для отработанных чернил не будет определяться надлежащим образом и следующее предупреждение отобразится не вовремя.

### Замена Емкости для отработанных чернил

Следуйте указанным процедурам для замены деталей.

Перед началом ознакомьтесь со следующей информацией.

∠Э «Меры предосторожности при выполнении технического обслуживания» на стр. 23

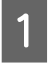

Извлеките Емкость для отработанных чернил из держателя для Емкости для отработанных чернил.

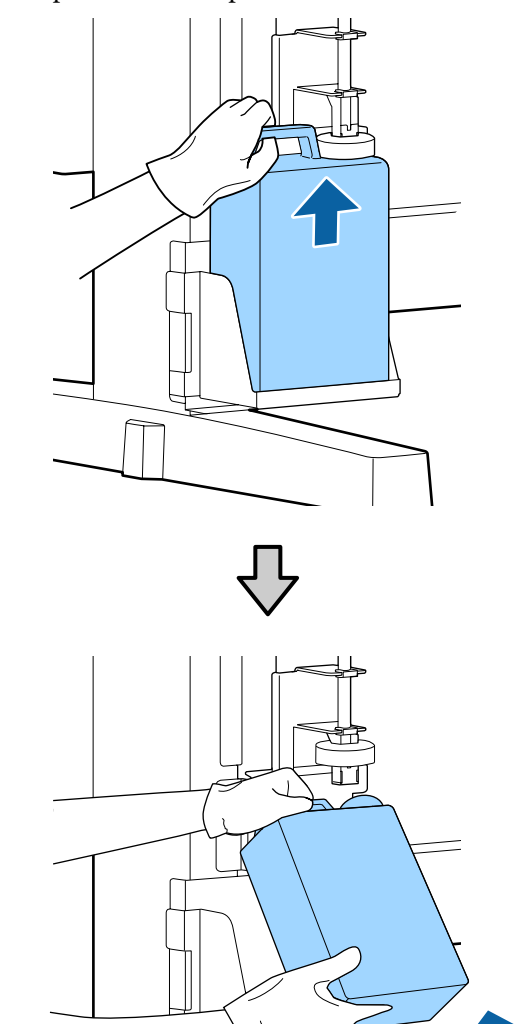

Если задняя часть стопора загрязнена, очистите ее.

2

Вставьте трубку для отработанных чернил в отверстие новой Емкости для отработанных чернил и установите Емкость для отработанных чернил в держатель.

Тщательно запечатайте отверстие на использованной Емкости для отработанных чернил.

### Важно!

- Убедитесь, что трубка для отработанных чернил вставлена в емкость для отработанных чернил. Если трубка не вставлена в емкость, чернила прольются на ближайшие поверхности.
- При утилизации отработанных чернил вам потребуется крышка для Емкости для отработанных чернил. Храните крышку в надежном месте; не выбрасывайте ее.

#### Опустите стопор.

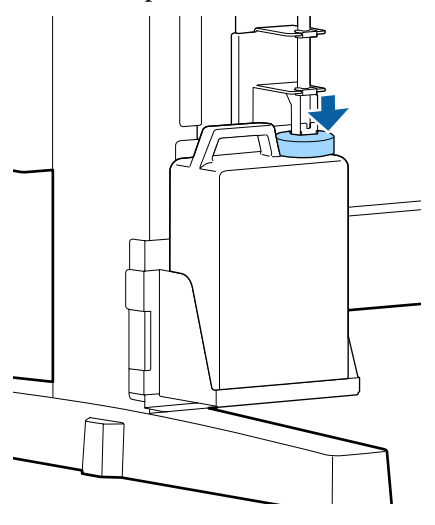

### Важно!

Убедитесь, что стопор плотно прилегает к горлышку емкости. Если имеется зазор, отработанные чернила могут выплеснуться и загрязнить прилегающую область.

Нажмите кнопку ОК.

Еще раз убедитесь, что новая емкость для отработанных чернил установлена правильно. Для обнуления счетчика отработанных чернил нажмите кнопку ОК.

∠Э «Обработка использованных расходных материалов» на стр. 34

# Прочистка засорившихся дюз

Последовательно выполните следующие проверки и инструкции, пока засорившиеся дюзы не будут прочищены.

#### Проверка состояния дюз

Напечатайте шаблон проверки и проверьте следующее.

- Имеются ли засоренные дюзы?
- Какие ряды дюз засорены?

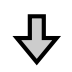

Если дюзы засорены

#### Выполните прочистку печатающей головки (на легком уровне)

Есть три уровня прочистки печатающих головок: легкий, средний и интенсивный.

Используйте вариант Выполнить (легк.), затем напечатайте шаблон проверки. Используйте шаблон проверки, чтобы понять, прочищены ли засорившиеся дюзы.

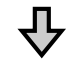

Если дюзы все еще засорены

#### Выполните прочистку печатающей головки (на среднем уровне)

Используйте вариант **Выполнить (средн.)**, затем напечатайте шаблон проверки. Используйте шаблон проверки, чтобы понять, прочищены ли засорившиеся дюзы.

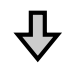

Если дюзы все еще засорены

#### Выполните прочистку печатающей головки (на интенсивном уровне)

Используйте вариант **Выполнить (интенс.)**, затем напечатайте шаблон проверки. Используйте шаблон проверки, чтобы понять, прочищены ли засорившиеся дюзы.

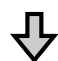

Если дюзы все еще засорены

Принтер требует внутренней чистки.

В соответствии с состоянием результатов печати выполните следующее.

При появлении горизонтальных полос или неправильных цветов

Если протекают чернила (выделяются капли чернил)

### Печать шаблона проверки

Кнопки, используемые при задании следующих настроек

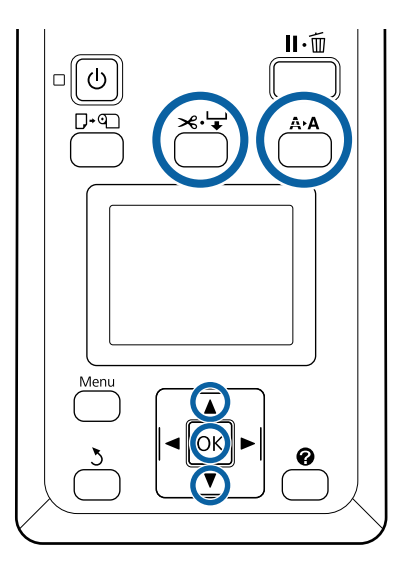

Убедитесь, что принтер готов к печати. Нажмите кнопку **А•А**.

Появится меню Обслуживание.

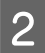

Убедитесь, что выбран пункт **Проверка дюз**, и нажмите кнопку **ОК**.

Появится диалоговое окно подтверждения.

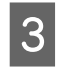

Нажмите кнопку ОК для печати шаблона проверки.

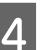

Изучите напечатанный шаблон.

Если бумага загружена в дополнительный автоматический натяжной ролик, бумага не обрезается автоматически после печати шаблона проверки. Если шаблон проверки плохо видно, вы можете подать бумагу с помощью указанной ниже процедуры, а затем выполнить проверку.

(1) Нажмите кнопку ≫. ↓.

- (2) Нажимайте кнопку ▼ для подачи бумаги, пока шаблон проверки не будет хорошо виден.
- (3) Посмотрев шаблон проверки, нажмите кнопку ▲, чтобы перемотать бумагу.
- (4) Для возврата к меню нажмите кнопку 3.

#### Пример шаблона, когда дюзы не засорены

|  | = |
|--|---|
|  |   |

На шаблоне проверки нет пропусков.

Выберите **Выход**, затем нажмите кнопку OK, чтобы закрыть меню настроек.

### Пример шаблона, когда имеются засоренные дюзы

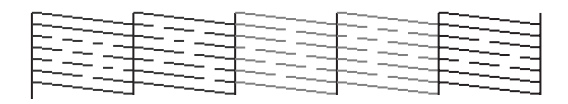

Если какие-либо части шаблона отсутствуют, выполните прочистку печатающей головки.

∠Э «Прочистка печатающей головки» на стр. 34

### Важно!

Всегда устраняйте засорение дюз для всех цветов перед дальнейшим использованием чернил. Если после возобновления использования во время печати будут оставаться засоренные дюзы (включая дюзы неиспользуемых цветов), устранить засорения больше не получится.

### Прочистка печатающей головки

Если какие-либо части шаблона проверки блеклые или отсутствуют, можно устранить засорение дюз, выполнив прочистку печатающей головки.

Выполнять прочистку печатающей головки не нужно, если на отпечатке нет блеклых областей и отсутствуют проблемы с цветами.

### Процедура прочистки печатающей головки

Кнопки, используемые при задании следующих настроек

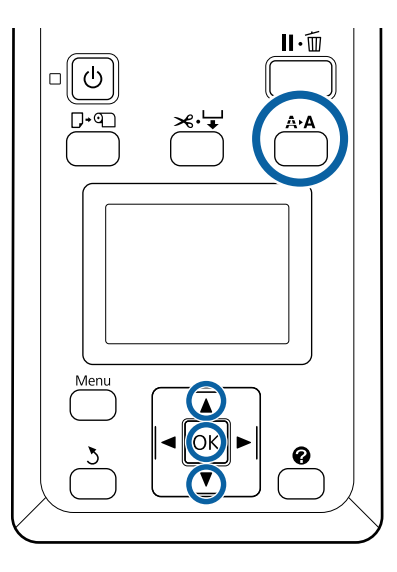

Убедитесь, что принтер готов к печати. Нажмите кнопку **А>А**.

Появится меню Обслуживание.

2

С помощью кнопок **▼/▲** выберите пункт **Чистка головки** и нажмите кнопку OK. 3

Выберите метод для определения рядов дюз, подлежащих прочистке.

#### Все дюзы

Изучите напечатанный шаблон и выберите этот метод, если на всех шаблонах имеются блеклые или отсутствующие области. Если выбран параметр **Все дюзы**, перейдите к шагу 5.

#### Выбранные дюзы

Изучите напечатанный шаблон и выберите этот метод, если только на некоторых номерах шаблонов (рядах дюз) имеются блеклые или отсутствующие области. Можно выбрать несколько рядов дюз.

Λ

Выберите ряды дюз для очистки.

- С помощью кнопок ▼/▲ выберите числа, соответствующие шаблонам с блеклыми или отсутствующими областями, затем нажмите кнопку ОК для подтверждения выбора.
- Выбрав все ряды дюз для прочистки головок, выберите пункт Продолжить и нажмите кнопку ОК.
- 5

6

Выберите уровень прочистки и нажмите кнопку **OK**.

Сначала используйте вариант **Выполнить** (легк.).

Будет выполнена прочистка печатающей головки.

После завершения процедуры прочистки изучите напечатанный шаблон проверки, чтобы убедиться в очистке всех головок.

# Обработка использованных расходных материалов

Следующие использованные компоненты с налипшими на них чернилами считаются промышленными отходами.

- Чистящие палочки
- 🗅 Абсорбер

- 🗅 Очиститель абсорбера
- 🗅 Жидкость для очистки крышек
- Чернильные пакеты
- Отработанные чернила
- **П** Емкость для отработанных чернил
- 🗅 Комплект обслуживания
- 🗅 Бумага после печати

Утилизируйте их в соответствии с местными законами и правилами. Например, договоритесь с промышленной компанией по утилизации отходов. В таких случаях представьте паспорт безопасности в промышленную компанию по утилизации отходов.

Вы можете загрузить его на региональном веб-сайте Epson.

# Сведения об обслуживаемых компонентах

Оперативную информацию см. на веб-сайте Epson (сведения актуальны на февраль 2019 г.).

### Чернильные пакеты

### 🛛 Важно!

Использование чернил из не предназначенного для данного принтера чернильного пакета может привести к неправильной работе устройства.

Компания Epson не несет какой-либо ответственности за повреждения и неполадки принтера, которые могут возникнуть вследствие использования не предназначенных для данной модели или неоригинальных чернильных пакетов.

| Модель принте-<br>ра | Наименование изделия        |                                                     | Номер продукта |
|----------------------|-----------------------------|-----------------------------------------------------|----------------|
| SC-F6300<br>SC-F6360 | Черниль-<br>ные паке-<br>ты | Black (Чёрный)                                      | T46D1          |
|                      |                             | Cyan (Голубой)                                      | T46D2          |
|                      |                             | Magenta (Пурпур-<br>ный)                            | T46D3          |
|                      |                             | Yellow (Жёлтый)                                     | T46D4          |
|                      |                             | High Density Black<br>(Черный высокой<br>плотности) | T46D8          |
| SC-F6330             | Черниль-<br>ные паке-<br>ты | Cyan (Голубой)                                      | T46H2          |
|                      |                             | Magenta (Пурпур-<br>ный)                            | T46H3          |
|                      |                             | Yellow (Жёлтый)                                     | T46H4          |
|                      |                             | High Density Black<br>(Черный высокой<br>плотности) | T46H8          |
| SC-F6340             | Черниль-<br>ные паке-<br>ты | Cyan (Голубой)                                      | T46G2          |
|                      |                             | Magenta (Пурпур-<br>ный)                            | T46G3          |
|                      |                             | Yellow (Жёлтый)                                     | T46G4          |
|                      |                             | High Density Black<br>(Черный высокой<br>плотности) | T46G8          |

#### Сведения об обслуживаемых компонентах

| Модель принте-<br>ра               | Наименование изделия |                                                     | Номер продукта |
|------------------------------------|----------------------|-----------------------------------------------------|----------------|
| SC-F6380 Черниль<br>ные паке<br>ты | Черниль-             | Black (Чёрный)                                      | T46F1          |
|                                    | ные паке-<br>ты      | Cyan (Голубой)                                      | T46F2          |
|                                    |                      | Magenta (Пурпур-<br>ный)                            | T46F3          |
|                                    |                      | Yellow (Жёлтый)                                     | T46F4          |
|                                    |                      | High Density Black<br>(Черный высокой<br>плотности) | T46F8          |

Ерѕоп рекомендует использовать только оригинальные чернильные пакеты Epѕon. Epѕon не может гарантировать качество или надежность неоригинальных чернил. Использование неоригинальных чернил может привести к повреждению принтера, на которое не распространяются гарантийные обязательства Epѕon. При определенных условиях такие чернила могут стать причиной неустойчивой работы принтера. Информация о состоянии неоригинальных блоков микросхем может не отображаться, а информация об использовании неоригинальных чернил регистрируется для дальнейшего использования в службе поддержки.

# Прочее

| Наименование изделия                                                           | Номер про-<br>дукта | Описание                                                                       |
|--------------------------------------------------------------------------------|---------------------|--------------------------------------------------------------------------------|
| Waste Ink Bottle (Емкость для от-<br>работанных чернил)                        | T7240               | Идентична Емкости для отработанных чернил, поставляемой с<br>принтером.        |
| Комплект обслуживания<br>(кроме SC-F6380)                                      | S210042             | Используется для чистки печатающей головки.                                    |
| Комплект обслуживания<br>(для SC-F6380)                                        | S210043             |                                                                                |
| Cap cleaning kit (Комплект для<br>очистки крышек)<br>(кроме SC-F6380)          | S210053             | Идентичен комплекту для очистки крышек, который поставляет-<br>ся с принтером. |
| Cap cleaning kit (Комплект для<br>очистки крышек)<br>(для SC-F6380)            | S210054             |                                                                                |
| Wiper Kit (Комплект абсорбе-<br>ров) (кроме SC-F6380)                          | S210095             | В этот комплект входят запасные абсорберы и их очистители.                     |
| Wiper Kit (Комплект абсорбе-<br>ров) (для SC-F6380)                            | S210096             |                                                                                |
| Auto Cutter Spare Blade (Запас-<br>ные лезвия для автоматическо-<br>го резака) | S902006             | Запасной резак.                                                                |